# **ducto** Configuration via web interface

Product management, June 22

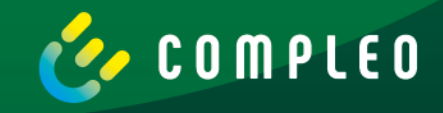

## Vorbereitung Preparation

Standardkonfiguration: Default configuration:

- ✓ Maximalstrom Maximum current
- ✓ ChargeForFree (offline)
- ✓ Statische IP-Adresse Static IP address
- ✓ Individuelles Passwort Individual password

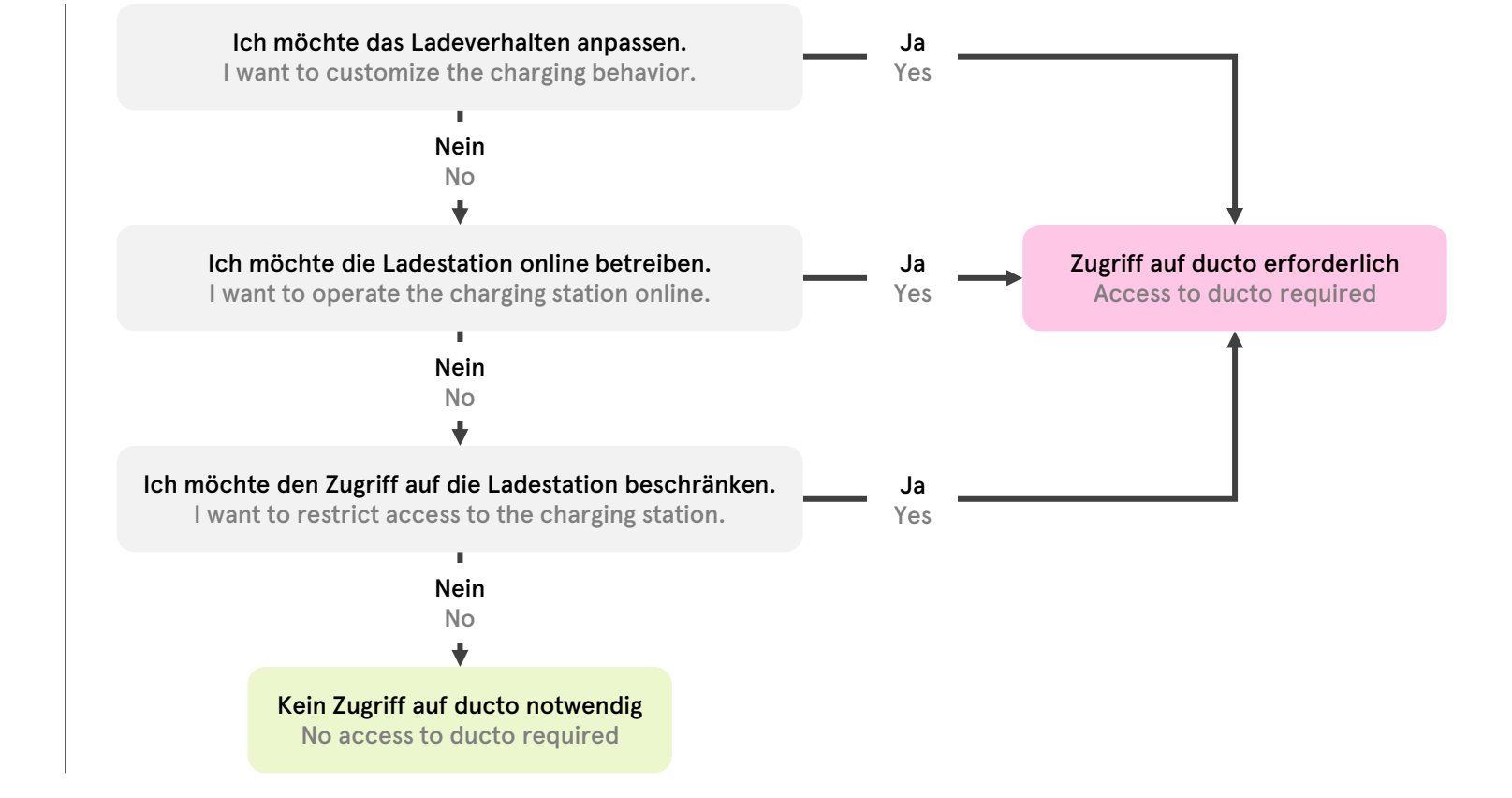

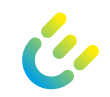

## Übersicht Overview

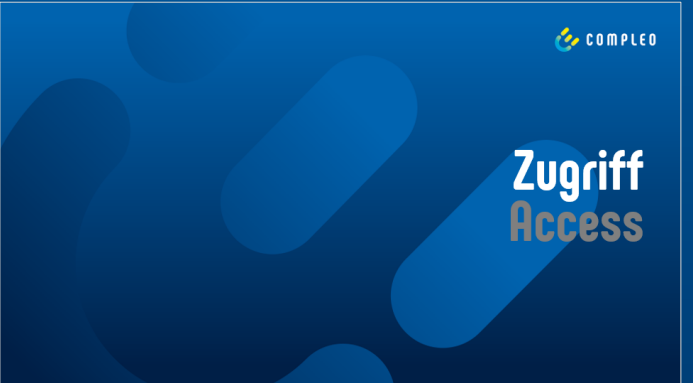

🌝 COMPLEO

Betriebsmodus einrichten Configure operating mode

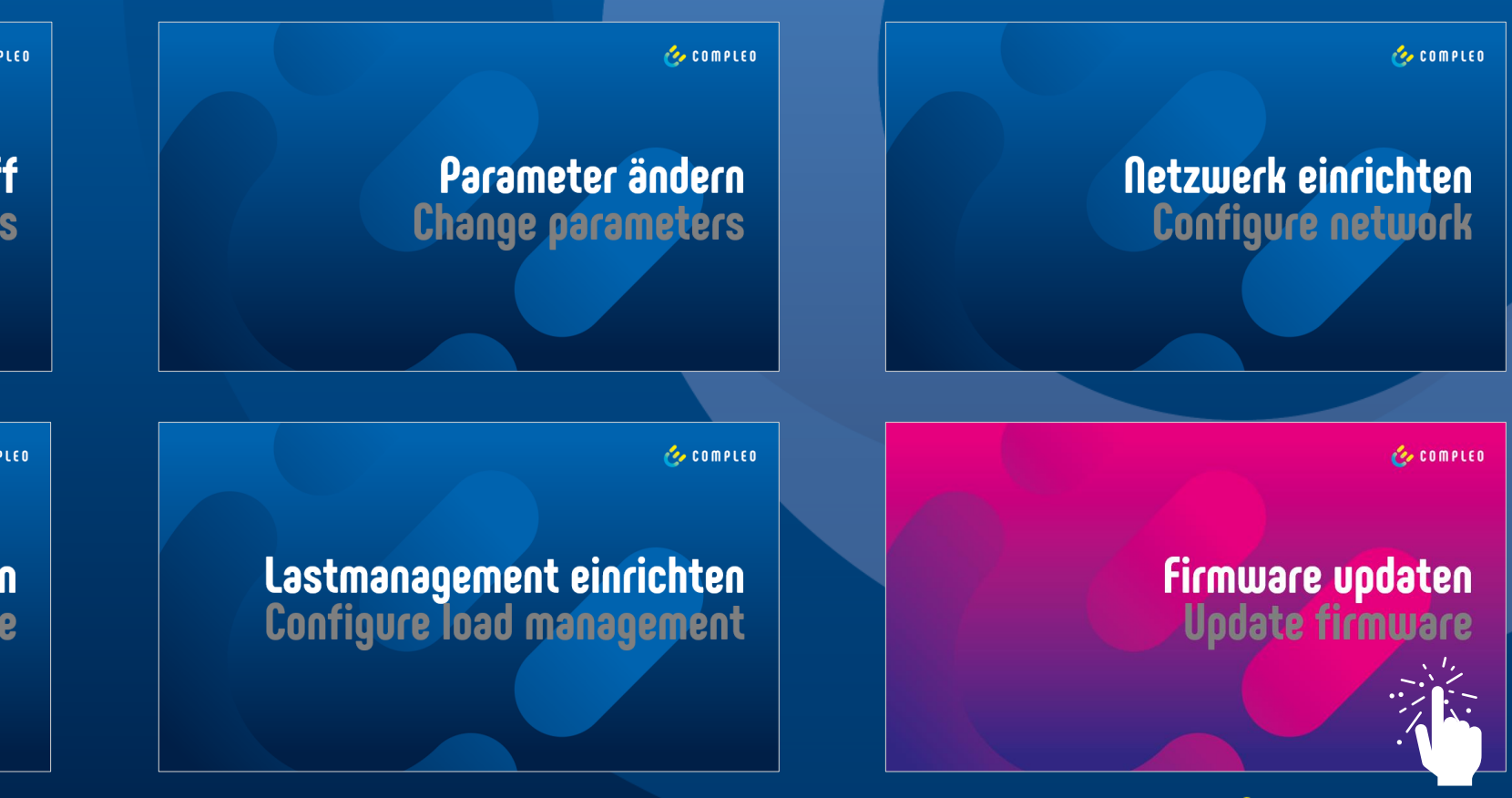

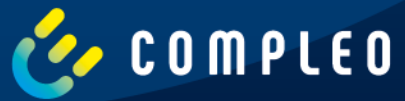

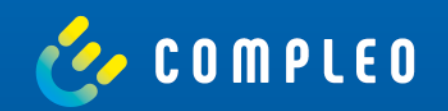

## Zugriff Access

### Vorbereitung Preparation

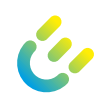

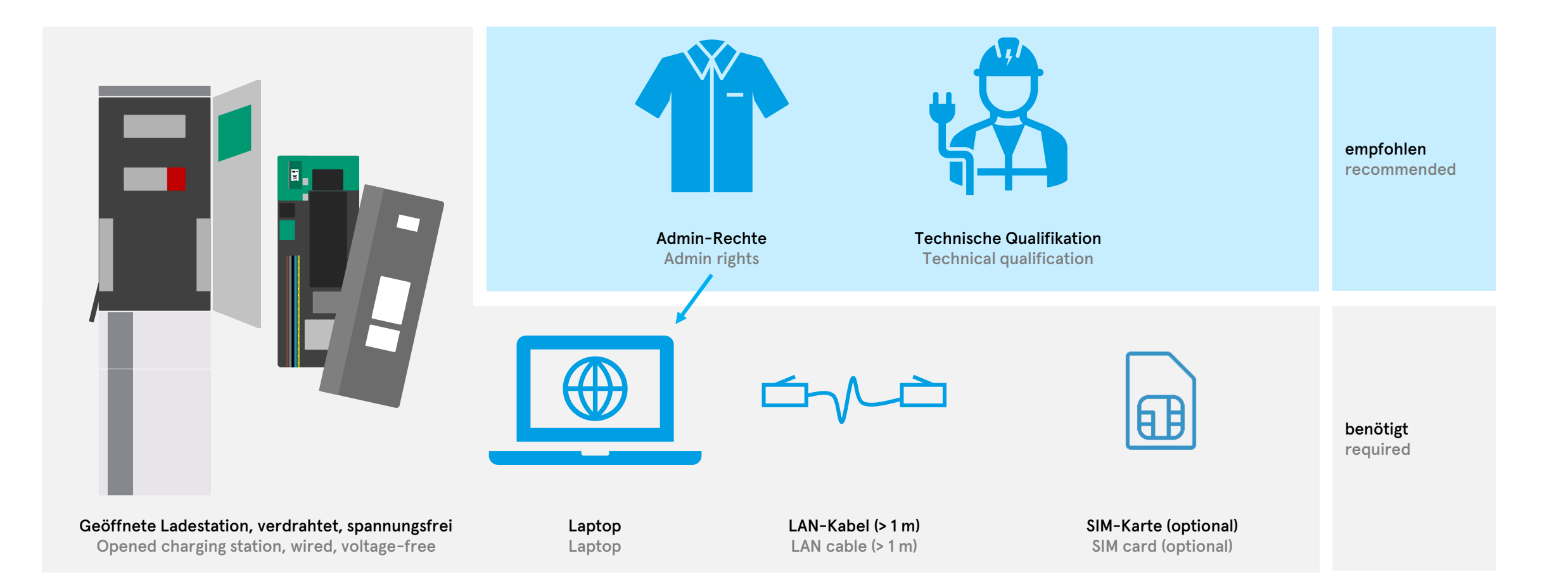

### Compleo ducto – Firmware 6.5

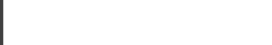

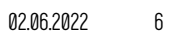

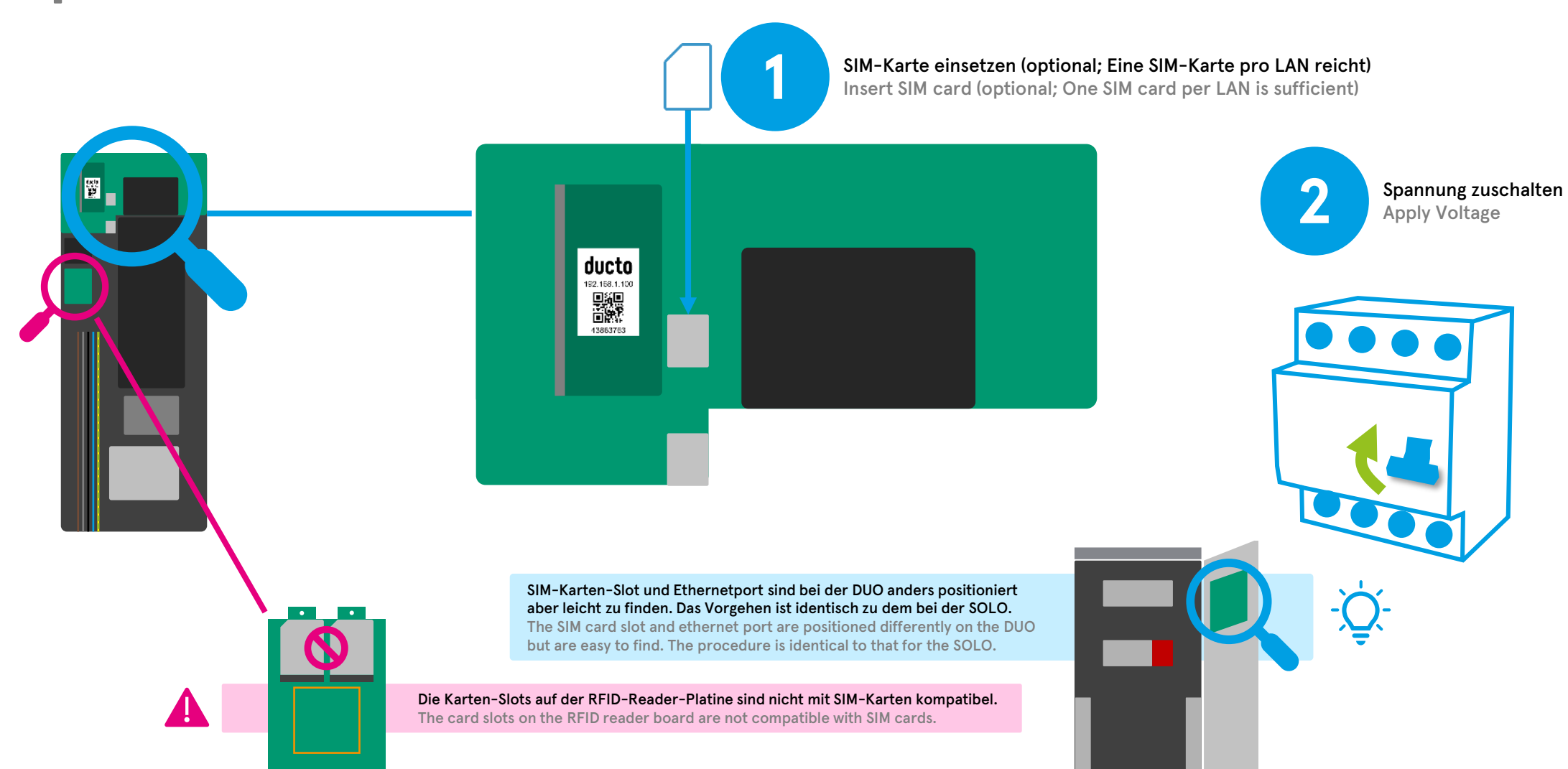

### Vorbereitung Preparation

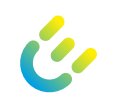

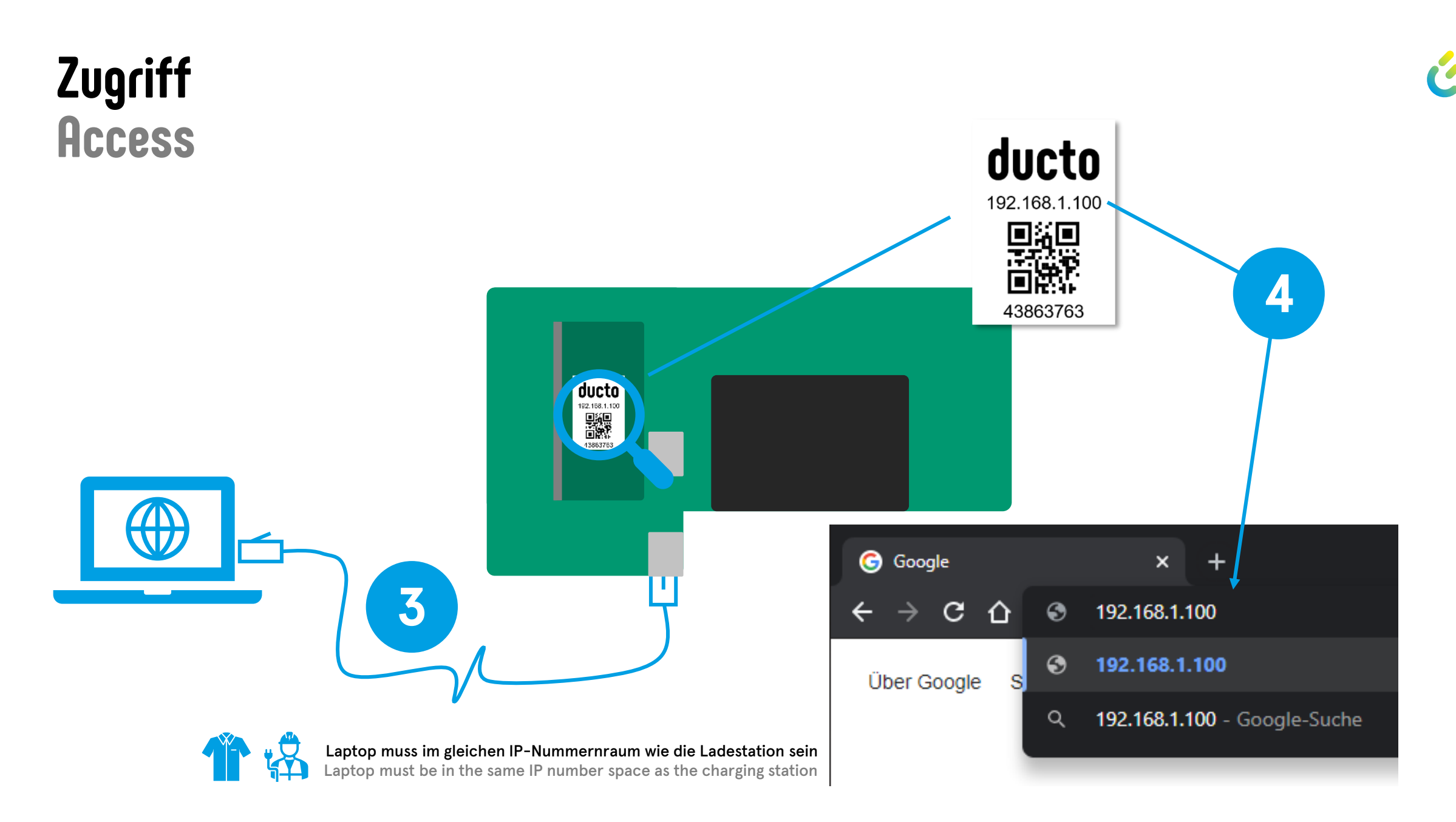

7

### Zugriff Access

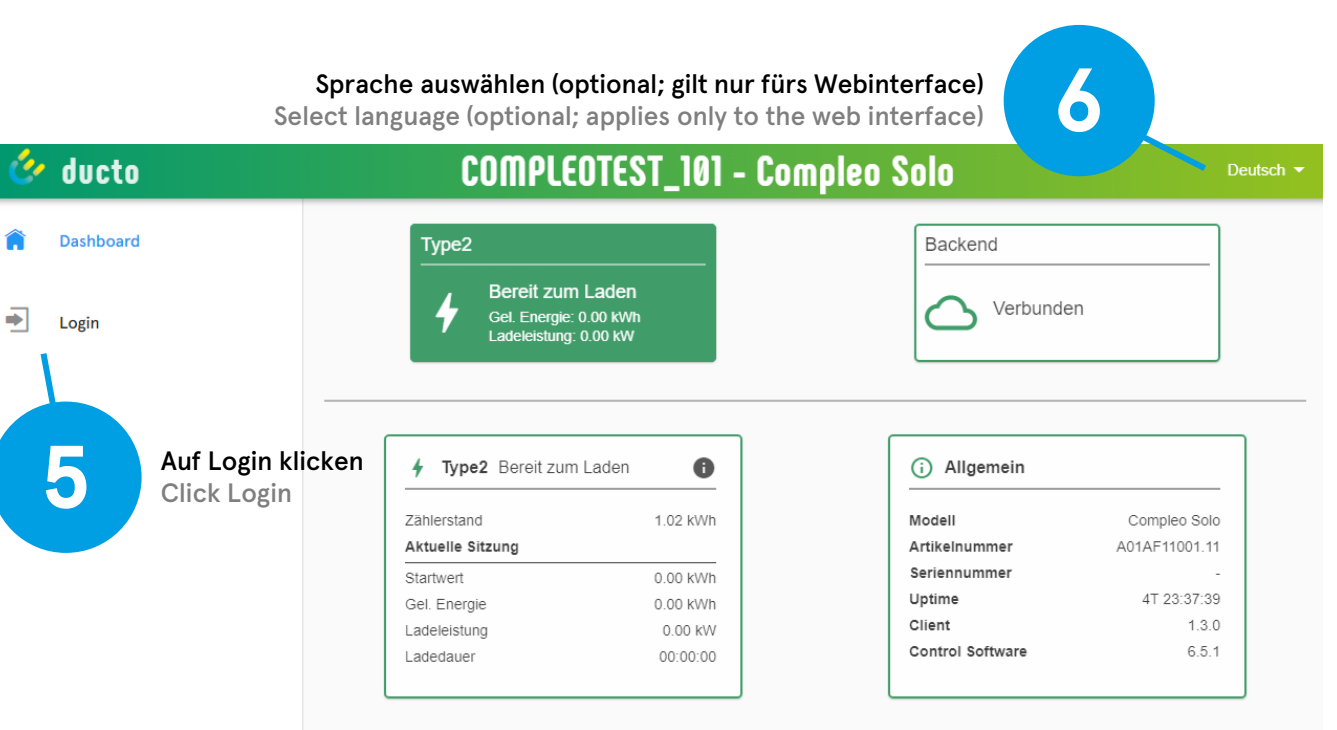

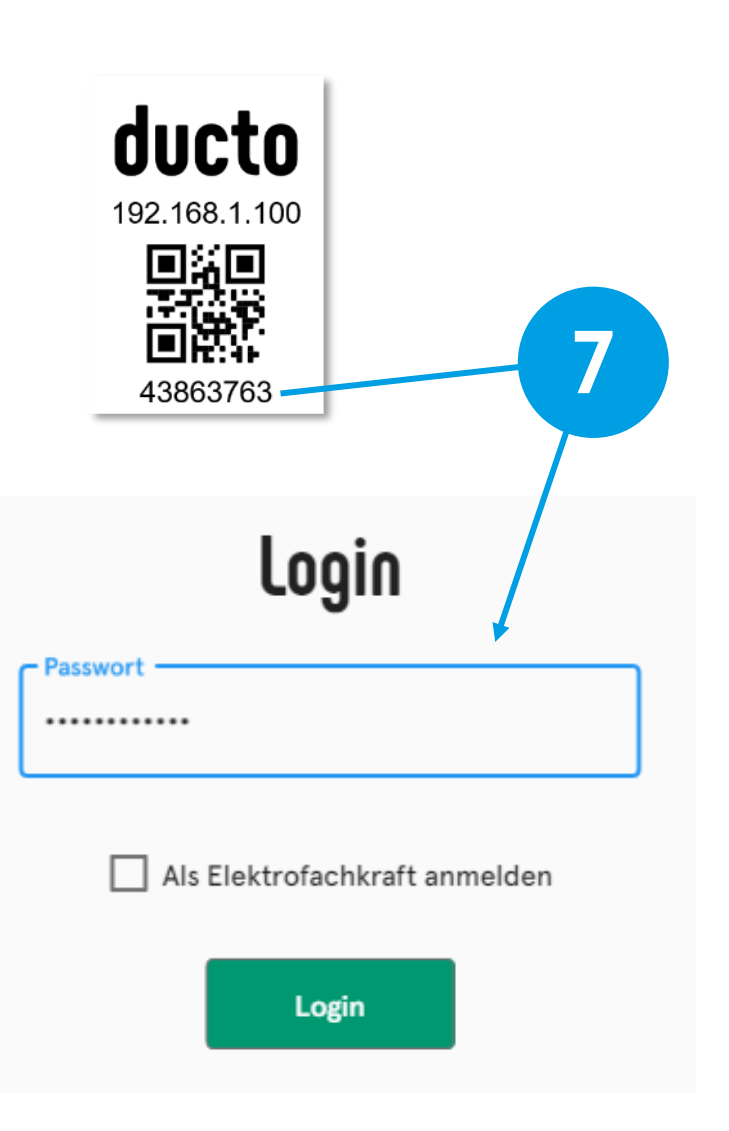

### Compleo ducto – Firmware 6.5

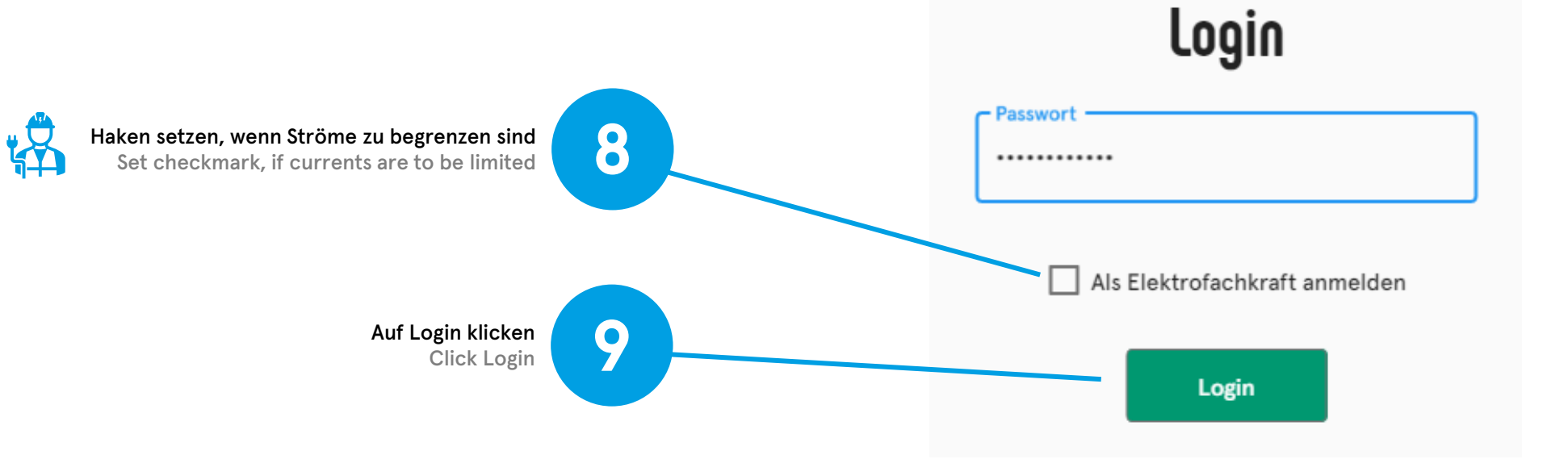

## Zugriff Access

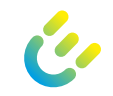

### Zugriff Access

| 🔗 ducto                    | COMPLEOTEST                 | _101 - Compleo Solo                     | Deutsch 👻 🐣  |
|----------------------------|-----------------------------|-----------------------------------------|--------------|
| n Dashboard                | Ŕ                           | Artikelnummer                           |              |
| 🔅 Einstellungen            | Ladestation                 | schreibgeschützt                        |              |
| []] RFID-Liste             | adepunkte                   | A01AF11001.11                           | Ē<br>←       |
| Sichern & Wiederherstellen | Zusatzfunktionen            | Beschreibung                            |              |
| 🗘 Firmware-Update          | २:०<br> ₀  Zugriffsgruppe   | Artikelnummer der Ladestationsvariante. |              |
| ତିନ୍ଦ Passwort ändern      | Lastmanagement              |                                         |              |
|                            | Netzwerk                    |                                         |              |
|                            | Backend                     |                                         |              |
|                            | Senken                      |                                         |              |
|                            | OFO<br>Iol<br>A01AF11001.11 | o                                       |              |
| ර Neu starten              |                             |                                         |              |
|                            |                             |                                         |              |
| Menü                       | Verzeichnis                 | Parameter, Editierfeld und E            | Beschreibung |
| Menu                       | Directory                   | Parameter, editing field and            | description  |

ć

Zugriff erfolgreich Access successful

## Passwort ändern Change password

| Ć        | ducto                      | COMPLEOTEST_101 - Compleo Solo Deutsch                                                                                 | · 🔺                                                   |
|----------|----------------------------|----------------------------------------------------------------------------------------------------|-------------------------------------------------------|
| Â        | Dashboard                  | Passwort ändern                                                                                                    |                                                       |
| <b>:</b> | Einstellungen              | Ändern Sie Ihr Passwort, indem Sie ihr aktuelles Passwort bestätigen und anschließend ein neues Passwort<br>festlegen. |                                                       |
| æ_[]     | RFID-Liste                 | 1. Aktuelles Passwort bestätigen       Aktuelles Passwort                                                              | Aktuelles Passwort bestät<br>Confirm current password |
| Ð        | Sichern & Wiederherstellen |                                                                                                    |                                                       |
| ¢        | Firmware-Update            | 2. Neues Passwort festlegen                                                                                            |                                                       |
| ©7       | Passwort ändern            | Neues Passwort bestätigen                                                                                              | Neues Passwort festlegen                              |
|          | 1                          | Auf "Passwort ändern" klicken<br>Click "Change password"                                                               | oct new password                                      |
|          |                            |                                                                                                    | Bestätigen<br>Confirm                                 |
| 5        | Neu starten                |                                                                                                    |                                                       |

Es wird empfohlen, das initiale Passwort bei der Erstinbetriebnahme zu ändern und dieses ggf. dem Betreiber mitzuteilen. It is recommended to change the initial password during the first commissioning and to inform the operator if necessary.

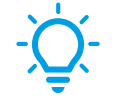

11

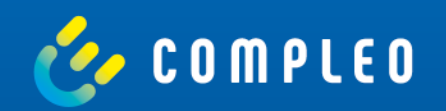

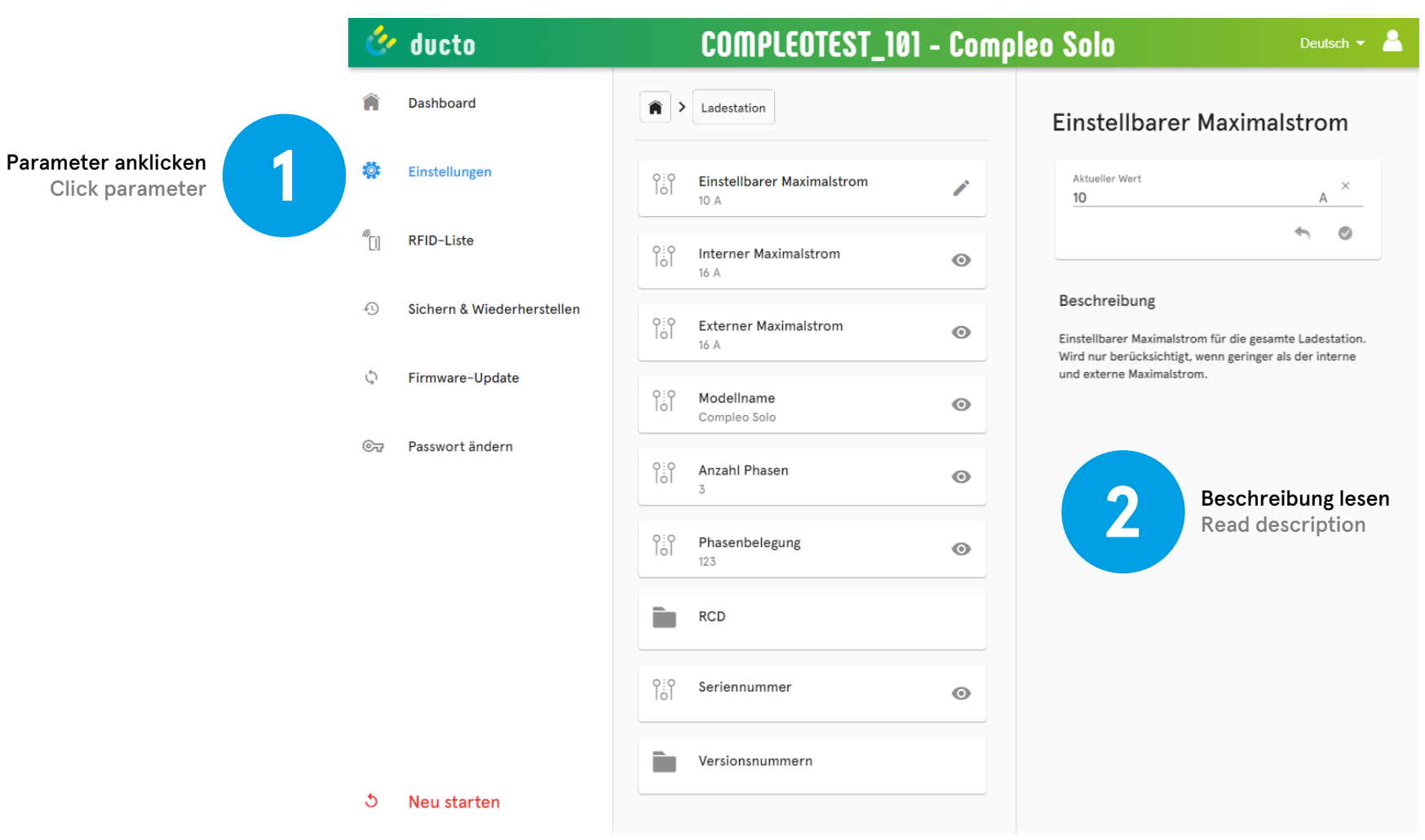

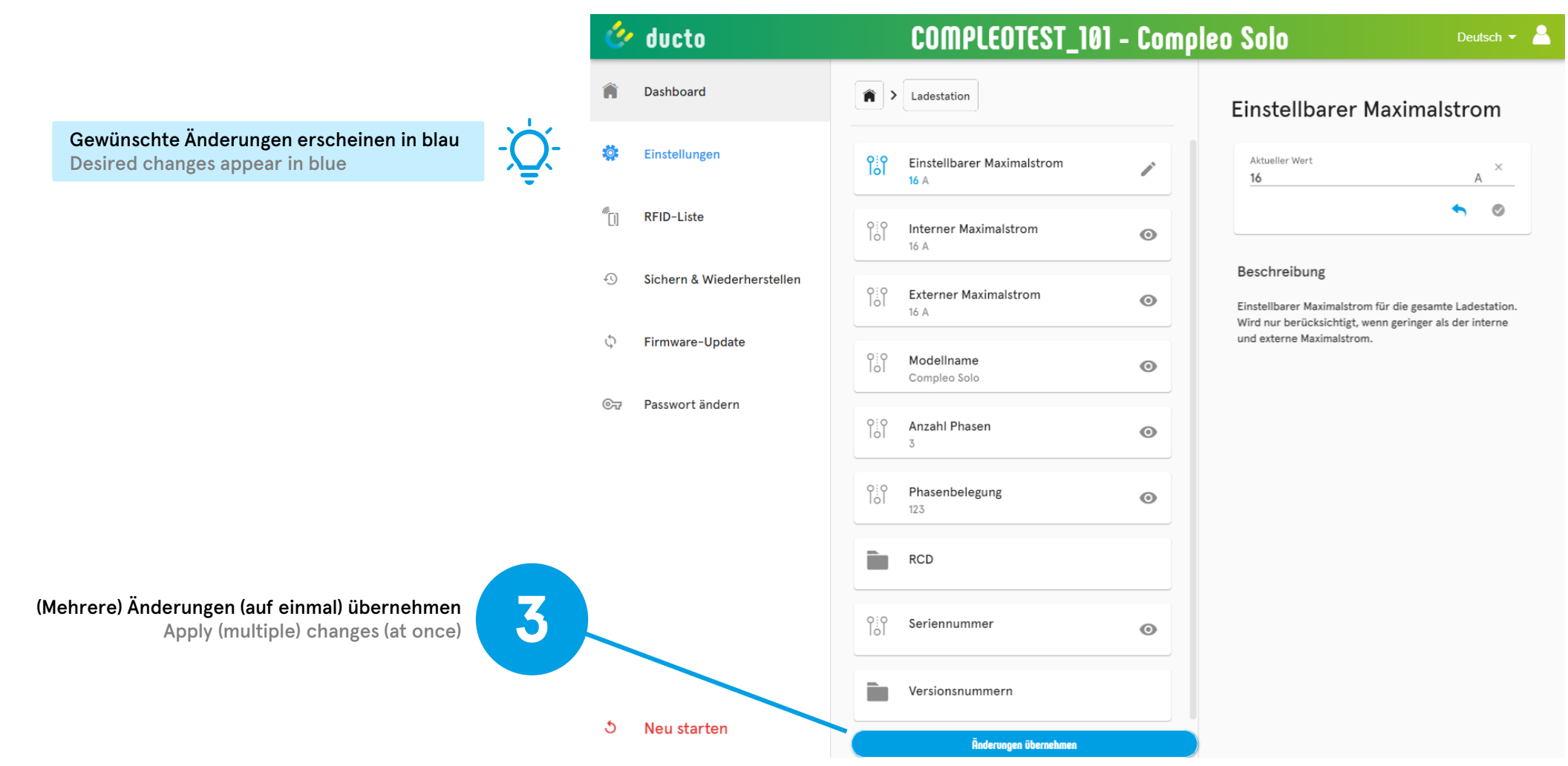

Bei Textfeldern muss die Eingabe mit dem grünen Haken vorgemerkt werden. For text fields, the entry must be marked with the green check mark.

Bei Dropdown-Feldern muss die Eingabe nicht zusätzlich bestätigt werden. For dropdown fields, the input does not need to be confirmed additionally.

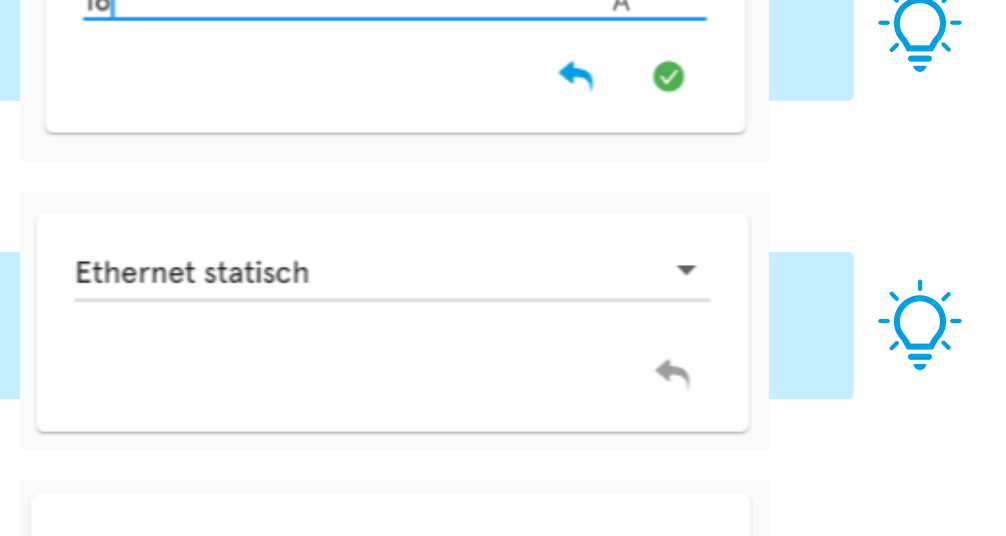

Aus

An

 $\times$ 

4

А

Aktueller Wert

16

Bei Boolean-Feldern muss die Eingabe nicht zusätzlich bestätigt werden. For Boolean fields, the input does not have to be confirmed additionally.

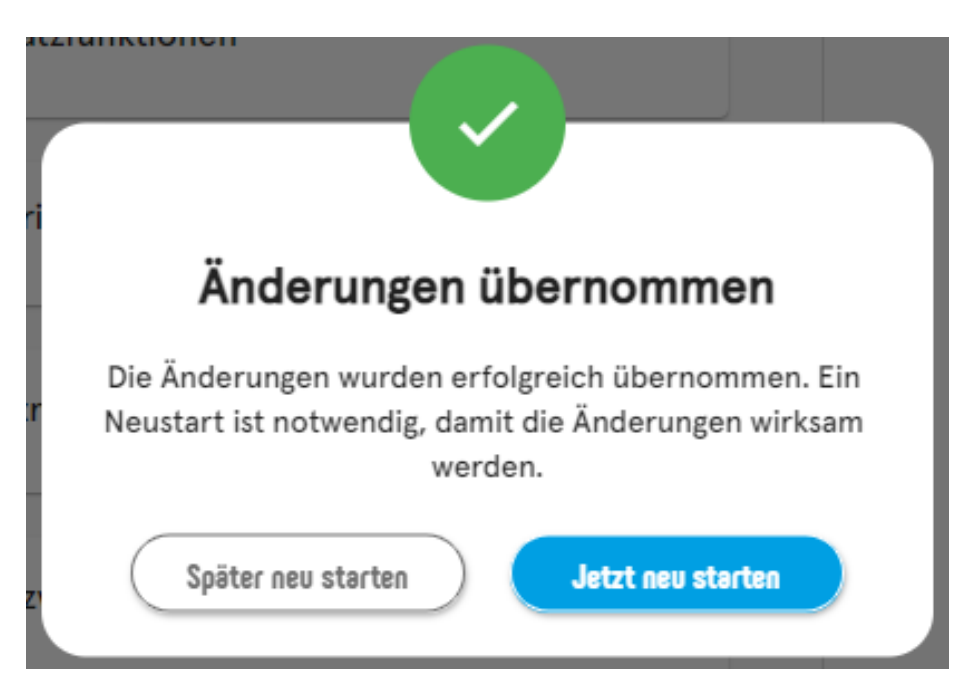

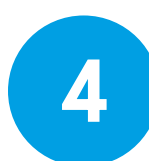

Einen Neustart durchführen (auch später möglich) Perform a restart (also possible later)

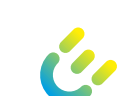

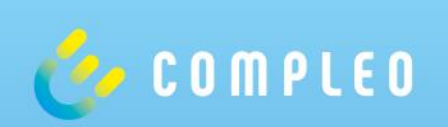

## Ladestrom einstellen Set Charging Current

### Ladestrom einstellen Set charging current

| Ladeparkebene<br>Charging park level        | Für externe Vorgaben s. nächste Seite<br>For external specifications see next page                                                    |   |  |
|---------------------------------------------|----------------------------------------------------------------------------------------------------|---|--|
|                                             |                                                                                                    |   |  |
|                                             | Einstellungen > Ladestation > Interner Maximalstrom<br>Settings > Charging station > Internal maximum current                         |   |  |
|                                             | Einstellungen > Ladestation > Externer Maximalstrom<br>Settings > Charging station > External maximum current                         | 4 |  |
| Ladestationsebene<br>Charging station level | Einstellungen > Ladestation > Einstellbarer Maximalstrom<br>Settings > Charging station > Adjustable maximum current                  |   |  |
|                                             | Einstellungen > Ladepunkte > Ladepunkt > Interner Maximalstrom<br>Settings > Connectors > Connector > Internal maximum current        |   |  |
|                                             | Einstellungen > Ladepunkte > Ladepunkt > Einstellbarer Maximalstrom<br>Settings > Connectors > Connector > Adjustable maximum current |   |  |
|                                             |                                                                                                    |   |  |

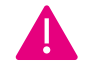

Es wird stets die geringste Stromvorgabe verwendet. The lowest current specification is used always. Eine externe Vorgabe (s. nächste Seite) kann sowohl den Ladepark als auch den Ladepunkt steuern. An external specification (see next page) can control both the charge park as well as the connector.

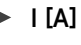

## Ladestrom einstellen Set charging current

|                                            | Vorgabe von externem Gerät (via Modbus TCP und/oder Rundsteuerempfänger)<br>Specification from external device (via Modbus TCP and/or ripple control receiver)                   |                                                                                                    |
|--------------------------------------------|----------------------------------------------------------------------------------------------------|----------------------------------------------------------------------------------------------------|
|                                            | Einstellungen > Lastmanagement > Master > Maximalstrom für Ladepark<br>Settings > Load management > Master > Maximum current for charging park                                   |                                                                                                    |
| .adeparkebene*                             | Einstellungen > Lastmanagement > Master > Einstellbarer Maximalstrom für Ladepark<br>Settings > Load management > Master > Adjustable maximum current for charging park          |                                                                                                    |
| Charging park level*                       | Einstellungen > Lastmanagement > Master > Slaves > Slave ID > Maximalstrom<br>Settings > Load management > Master > Slaves > Slave ID > Maximum current                          | \$<br>Die redundante Einstellmöglichkeit<br>dieser Werte auf Ladeparkebene                                                                                      |
|                                            | Einstellungen > Lastmanagement > Master > Slaves > Slave ID > Einstellbarer Maximalstrom<br>Settings > Load management > Master > Slaves > Slave ID > Adjustable maximum current | ermoglicht das zentrale begrenzen<br>einzelner Ladepunkte vom Master aus.<br>The redundant option of setting these<br>values on the charging park level enables |
|                                            | > Master > Slaves > Slave ID > Senken > Senke > Einstellbarer Maximalstrom<br>> Master > Slaves > Slave ID > Sinks > Sink > Adjustable maximum current                           | the central limiting of individual connectors at the master.                                                                                                    |
| adestationsebene<br>Charging station level | Für interne Vorgaben s. vorherige Seite<br>For external specifications see previous page                                                                                         |                                                                                                    |

L C

Es wird stets die geringste Stromvorgabe verwendet. The lowest current specification is used always.

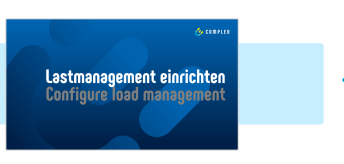

I [A] >

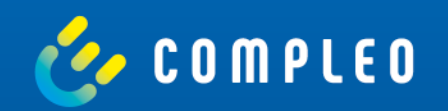

## Netzwerk einrichten Configure network

### Vorbereitung Preparation

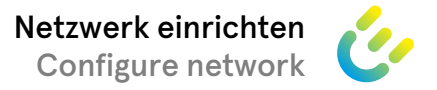

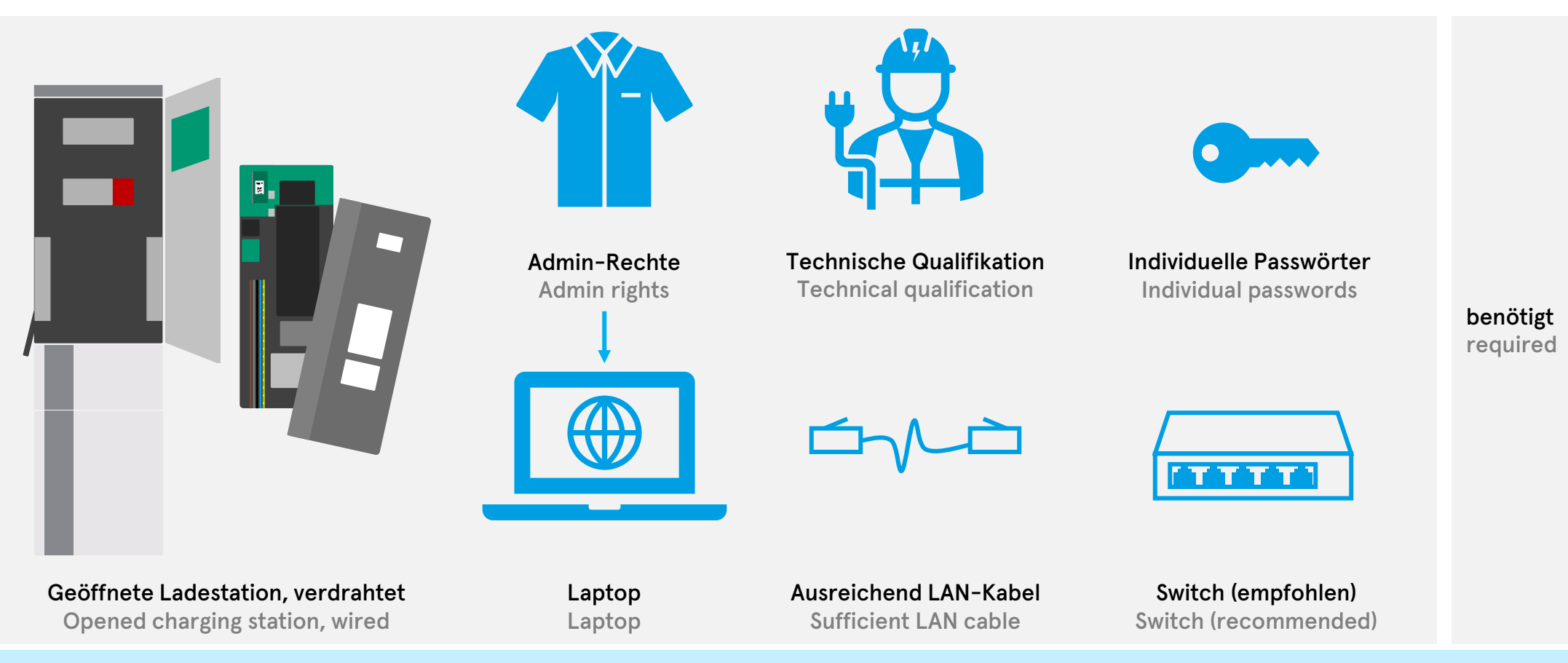

Die Netzwerkeinrichtung ist im Folgenden größtenteils am Beispiel der SOLO beschrieben. Die Einrichtung der DUOs erfolgt analog. The network configuration is described in the following mainly using the SOLO as an example. The DUOs are set up in the same way.

Default: 192.168.1.100/24 Vorher festlegen und Hosts 1 – 254 vergeben Specify before and assign hosts 1 – 254

Netzwerk aufbauen Build Network

\* Einstellungen > Netzwerk > IPv4-Adresse Settings > Network > IPv4 address

Statische IP-Adresse einstellen\*

Set static IP addresses\*

Mit Ladestation via ducto verbinden

Connect to charging station via ducto

### **Netzwerk einrichten Configure network**

9

9

**3**a

ΤΤΤΤ

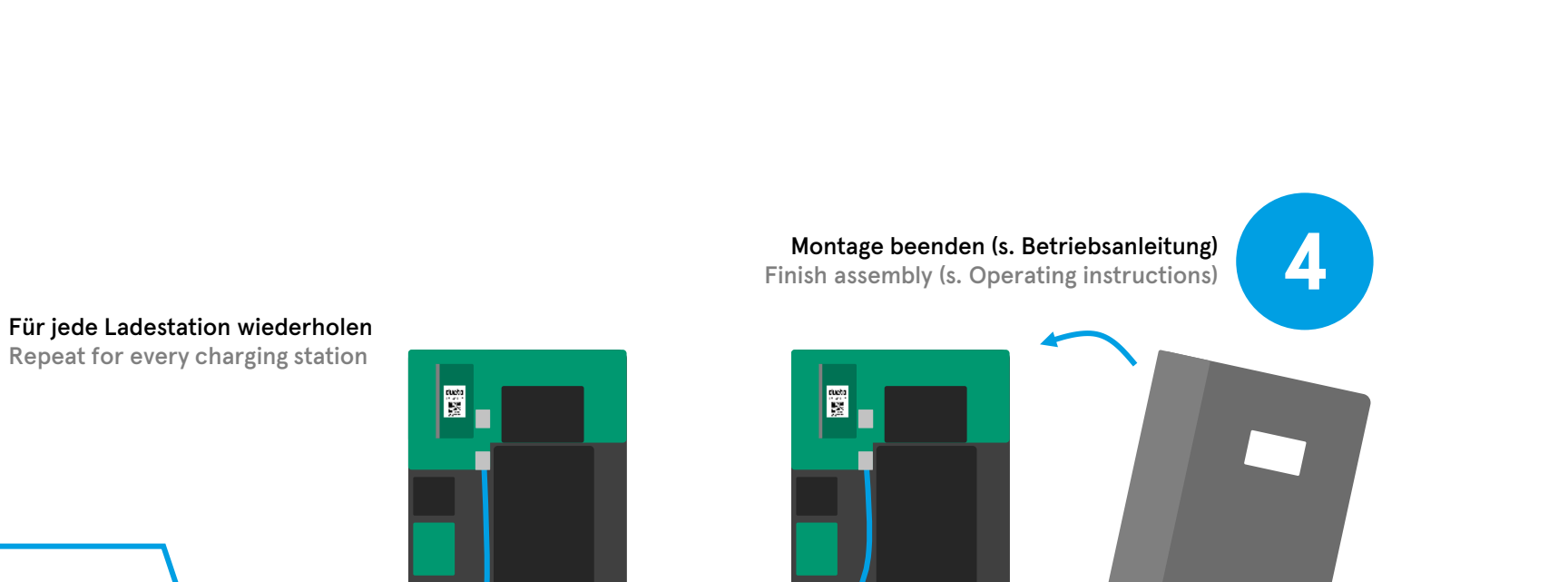

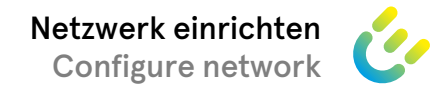

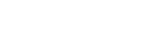

**Beispiel** Example

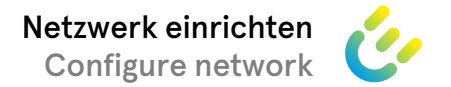

### Netzwerk einrichten Configure network

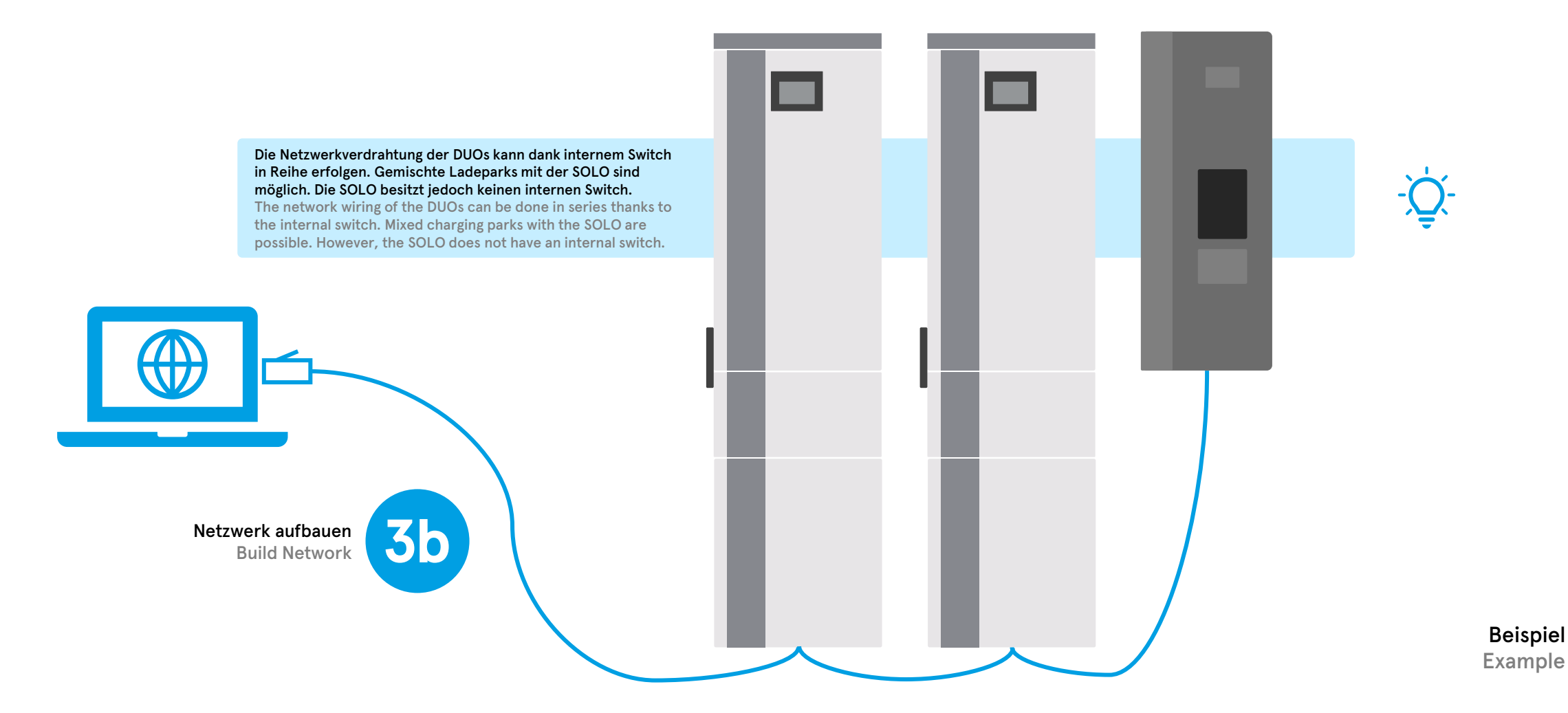

### Eine SIM-Karte für mehrere Ladestationen verwenden Use one SIM card for multiple charging stations

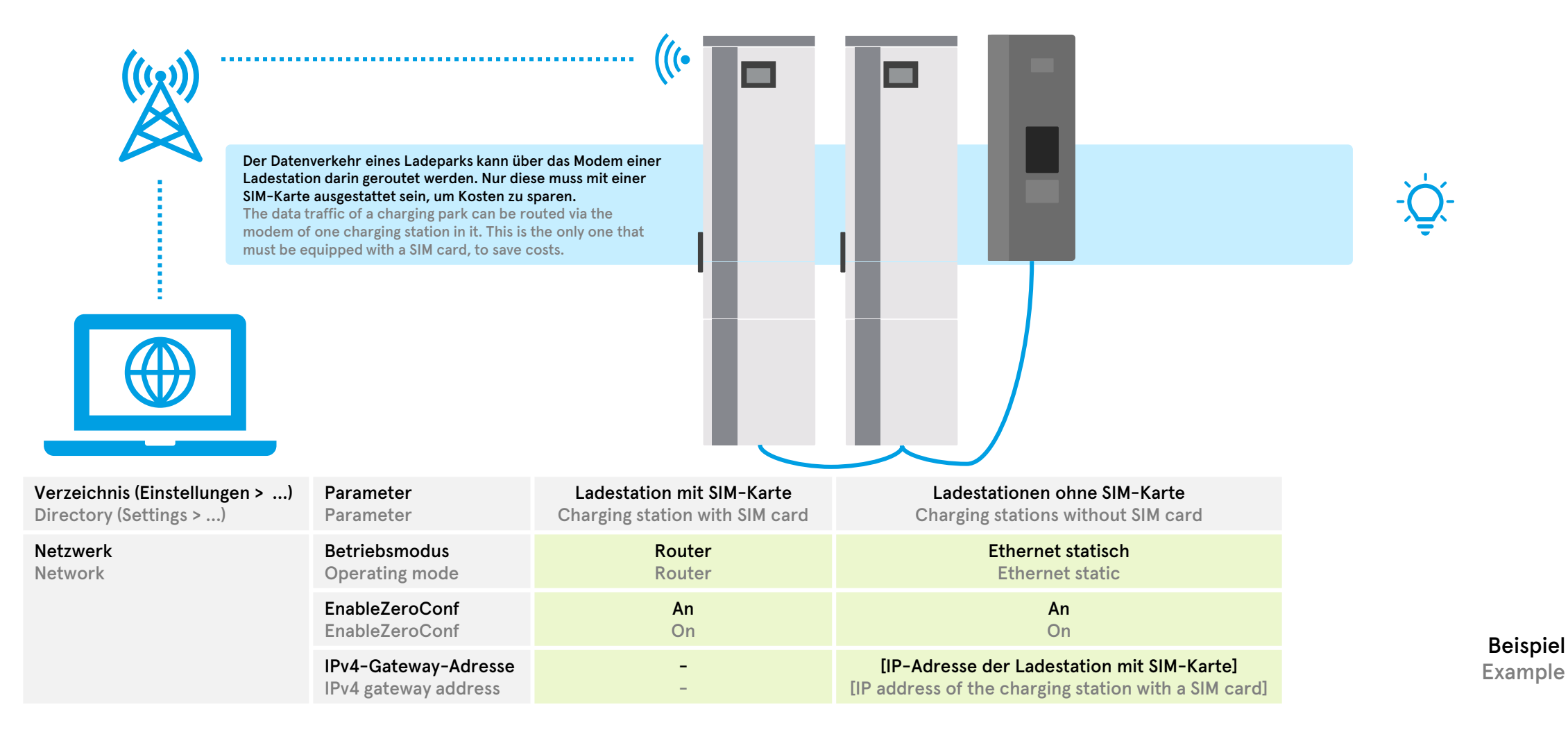

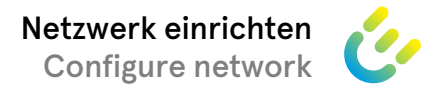

### Remote auf ducto zugreifen Access ducto remotely

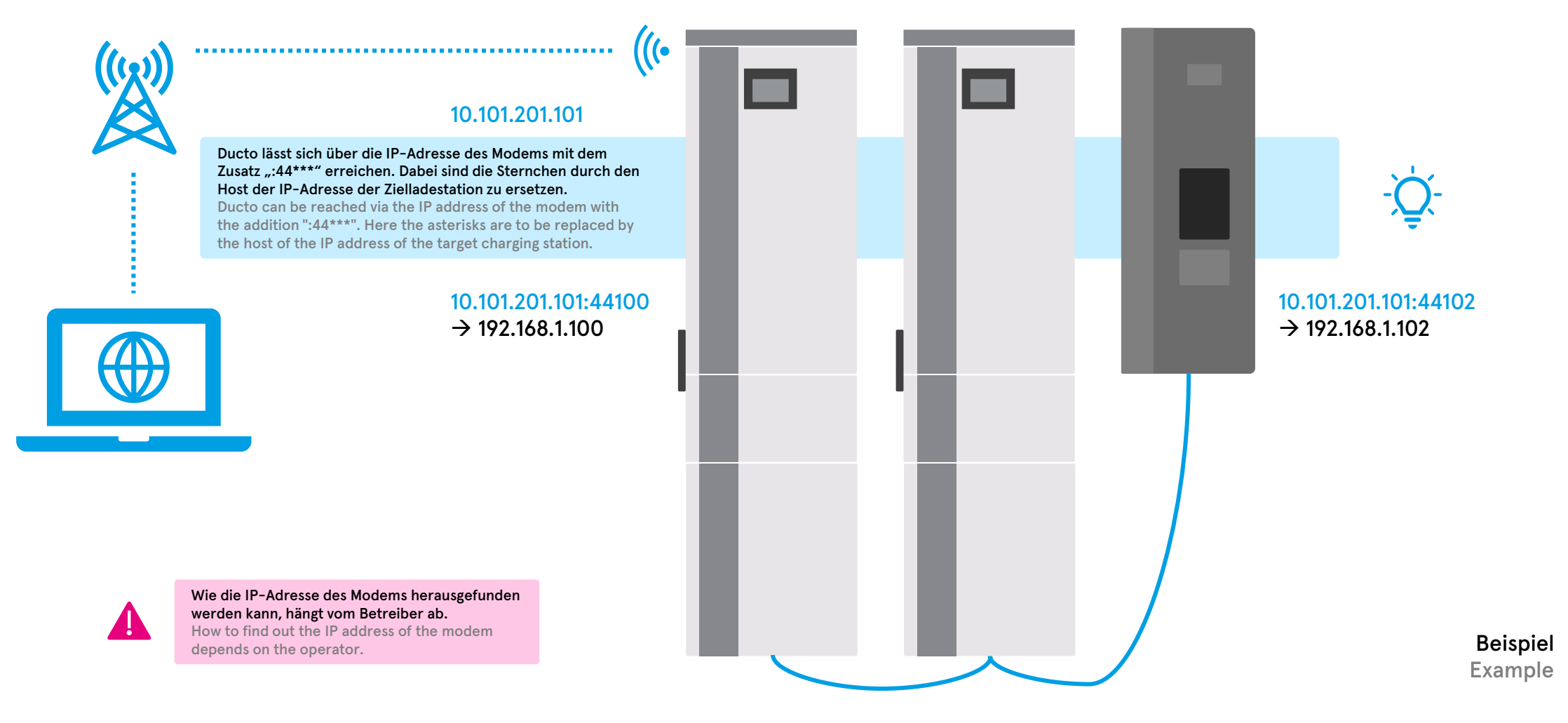

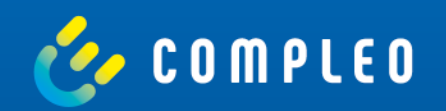

## Betriebsmodus einrichten Configure operating mode

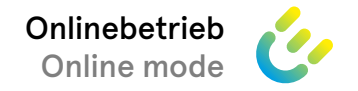

### Onlinebetrieb einrichten Configure online mode

| Verzeichnis (Einstellungen >)        | Parameter                   | Nur via Backend    | Backend + Offlinemodus | Nur lokale RFID-Liste | ChargeForFree |
|--------------------------------------|-----------------------------|--------------------|------------------------|-----------------------|---------------|
| Directory (Settings >)               | Parameter                   | Via backend only   | Backend + offline mode | Local RFID list only  | ChargeForFree |
| Backend                              | OCPP-Betriebsmodus          | Online             | Online                 | Offline               | Offline       |
| Backend                              | OCPP operating mode         | Online             | Online                 | Offline               | Offline       |
| Backend > Ladevorgangs-Autorisierung | AllowOfflineTXForUnknownId  | Aus                | beliebig               | Aus                   | <b>An</b>     |
| Backend > Charging authorization     | AllowOfflineTXForUnknownId  | Off                | arbitrary              | Off                   | On            |
|                                      | LocalAuthListEnabled        | Aus                | <b>An</b>              | <b>An</b>             | Aus           |
|                                      | LocalAuthListEnabled        | Off                | On                     | On                    | Off           |
|                                      | LocalAuthorizeOffline       | Aus                | <b>An</b>              | <b>An</b>             | Aus           |
|                                      | LocalAuthorizeOffline       | Off                | On                     | On                    | Off           |
|                                      | AuthorizeRemoteTxRequests   | <b>An</b>          | Aus                    | Aus                   | Aus           |
|                                      | AuthorizeRemoteTxRequests   | On                 | Off                    | Off                   | Off           |
|                                      | Cache                       | Aus                | <b>An</b>              | Aus                   | Aus           |
|                                      | Cache                       | Off                | On                     | Off                   | Off           |
|                                      | AuthorizationCacheMaxLength | beliebig           | beliebig               | beliebig              | beliebig      |
|                                      | AuthorizationCacheMaxLength | arbitrary          | arbitrary              | arbitrary             | arbitrary     |
|                                      | LocalPreAuthorize           | Aus                | <b>An</b>              | <b>An</b>             | Aus           |
|                                      | LocalPreAuthorize           | Off                | On                     | On                    | Off           |
| Zusatzfunktionen > ChargeForFree     | Standard-ID                 | beliebig           | beliebig               | beliebig              | beliebig      |
| Additional Features > ChargeForFree  | Default ID                  | arbitrary          | arbitrary              | arbitrary             | arbitrary     |
|                                      | Modus                       | <b>Deaktiviert</b> | <b>Deaktiviert</b>     | Deaktiviert           | Aktiviert     |
|                                      | Mode                        | Disabled           | Disabled               | Disabled              | Enabled       |

### Compleo ducto – Firmware 6.5

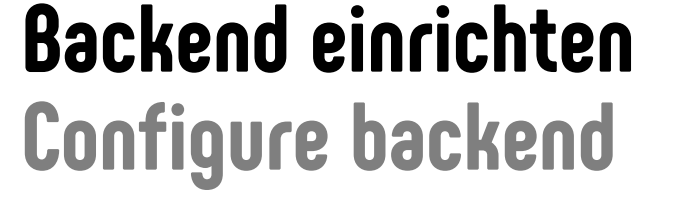

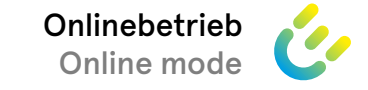

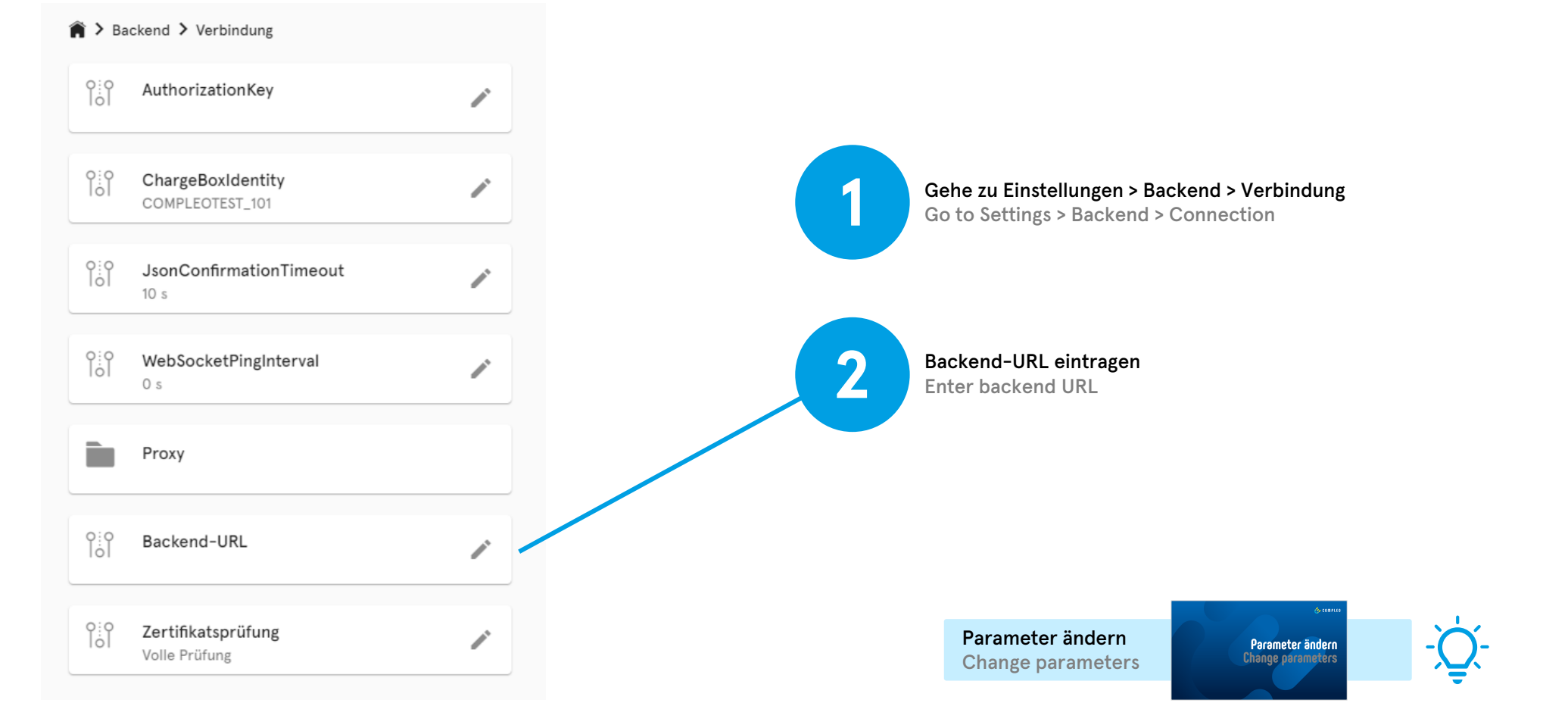

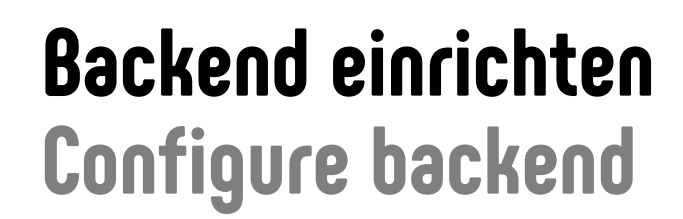

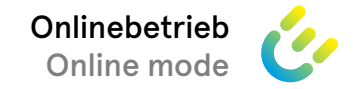

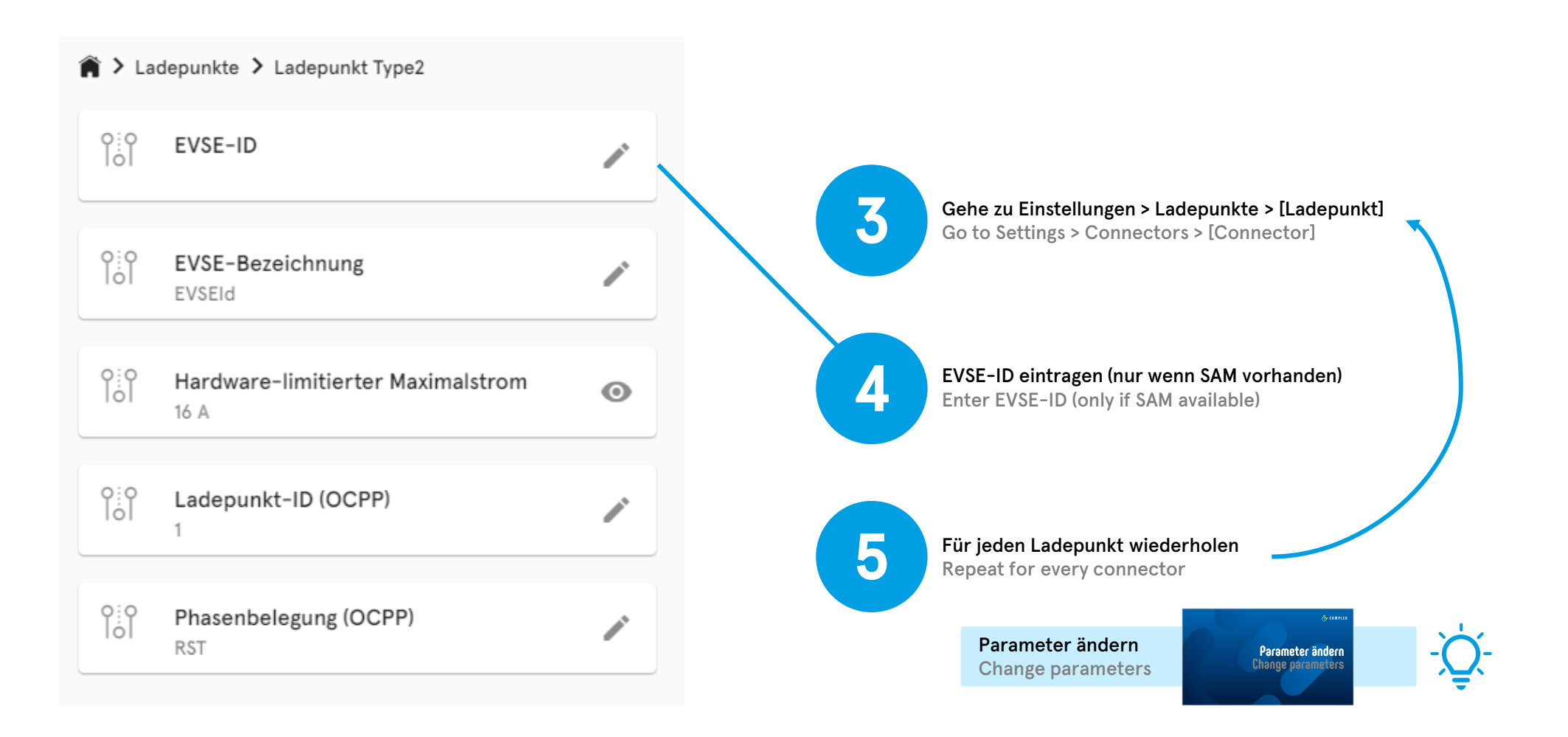

### Compleo ducto – Firmware 6.5

### APN einrichten Configure APN

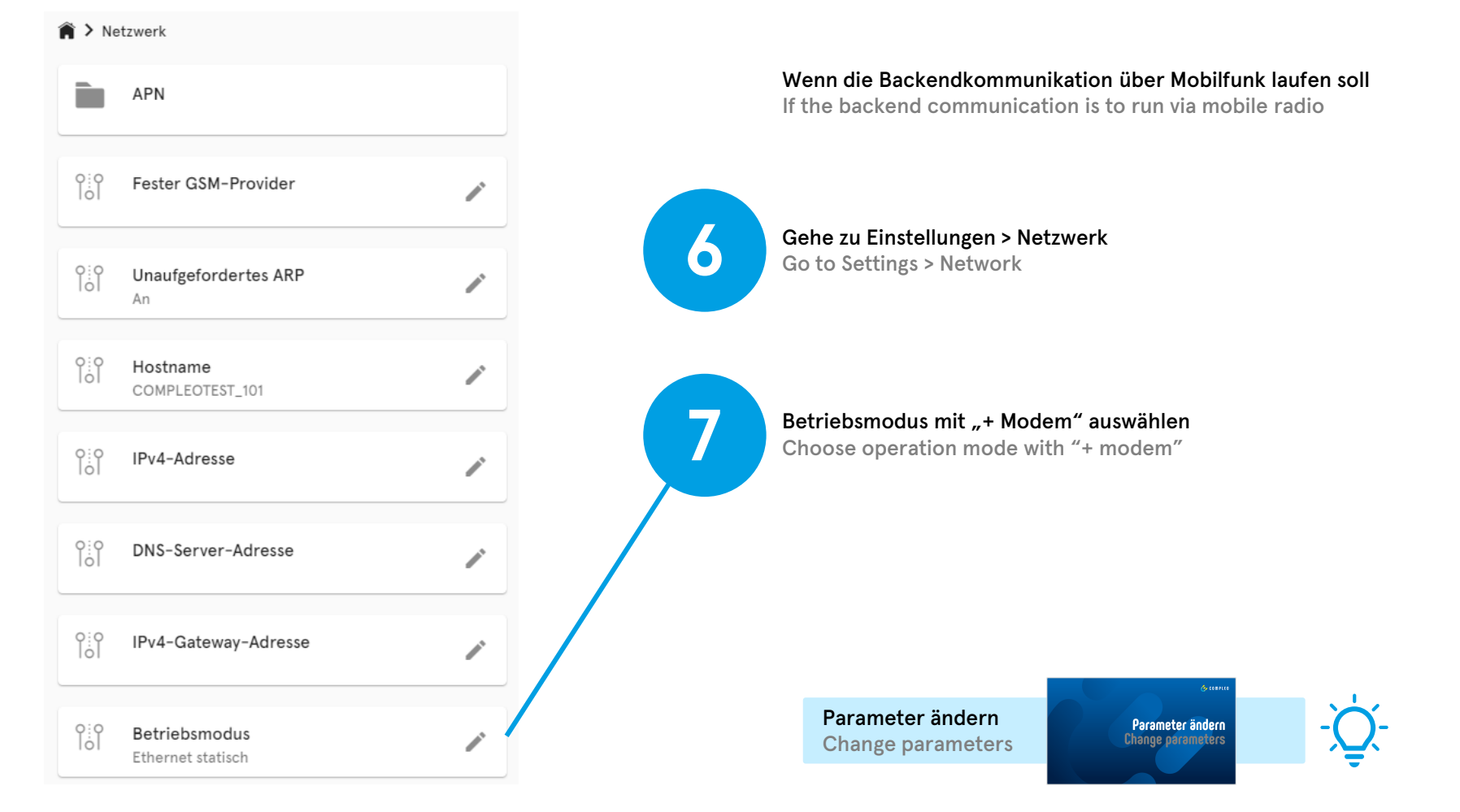

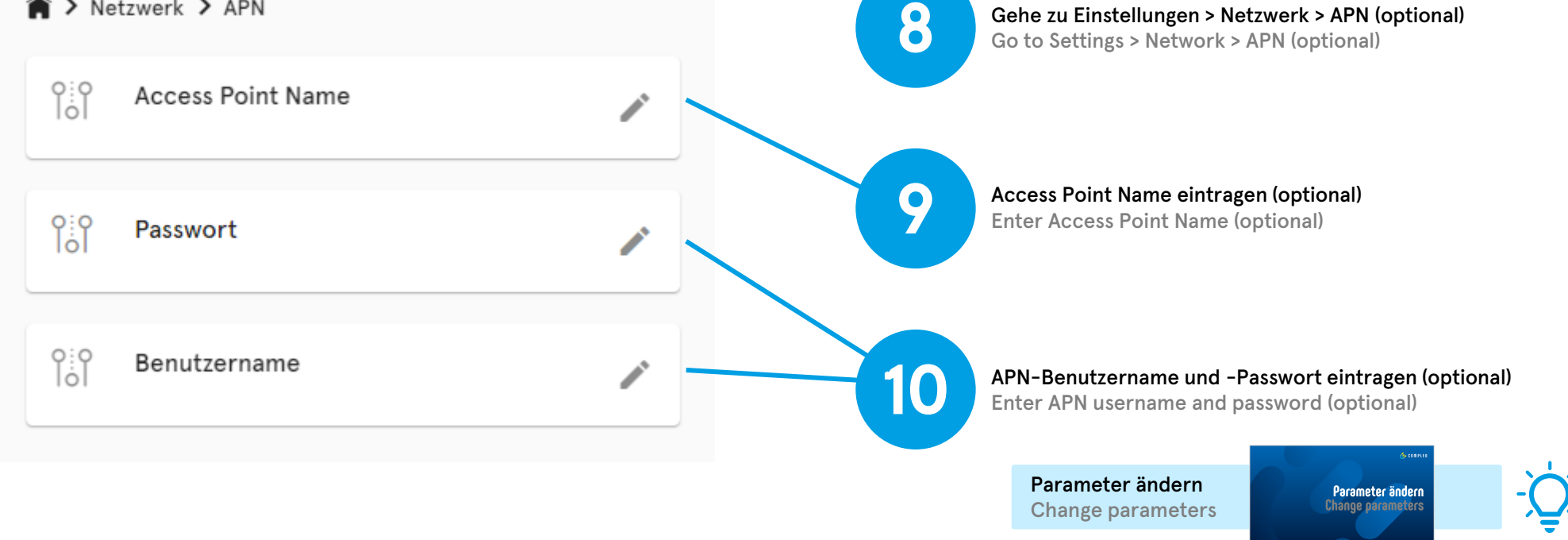

## **APN einrichten Configure APN**

Netzwerk > APN

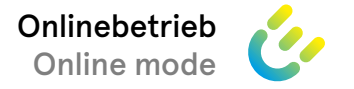

Gehe zu Einstellungen > Netzwerk > APN (optional)

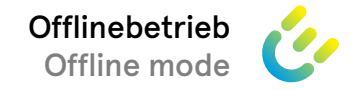

### Offlinebetrieb einrichten Configure offline mode

| Verzeichnis (Einstellungen >)        | Parameter                   | Nur via Backend  | Backend + Offlinemodus | Nur lokale RFID-Liste | ChargeForFree |
|--------------------------------------|-----------------------------|------------------|------------------------|-----------------------|---------------|
| Directory (Settings >)               | Parameter                   | Via backend only | Backend + offline mode | Local RFID list only  | ChargeForFree |
| Backend                              | OCPP-Betriebsmodus          | Online           | Online                 | Offline               | Offline       |
| Backend                              | OCPP operating mode         | Online           | Online                 | Offline               | Offline       |
| Backend > Ladevorgangs-Autorisierung | AllowOfflineTXForUnknownId  | Aus              | beliebig               | Aus                   | <b>An</b>     |
| Backend > Charging authorization     | AllowOfflineTXForUnknownId  | Off              | arbitrary              | Off                   | On            |
|                                      | LocalAuthListEnabled        | Aus              | <b>An</b>              | <b>An</b>             | Aus           |
|                                      | LocalAuthListEnabled        | Off              | On                     | On                    | Off           |
|                                      | LocalAuthorizeOffline       | Aus              | <b>An</b>              | <b>An</b>             | Aus           |
|                                      | LocalAuthorizeOffline       | Off              | On                     | On                    | Off           |
|                                      | AuthorizeRemoteTxRequests   | <b>An</b>        | Aus                    | Aus                   | Aus           |
|                                      | AuthorizeRemoteTxRequests   | On               | Off                    | Off                   | Off           |
|                                      | Cache                       | Aus              | <b>An</b>              | Aus                   | Aus           |
|                                      | Cache                       | Off              | On                     | Off                   | Off           |
|                                      | AuthorizationCacheMaxLength | beliebig         | beliebig               | beliebig              | beliebig      |
|                                      | AuthorizationCacheMaxLength | arbitrary        | arbitrary              | arbitrary             | arbitrary     |
|                                      | LocalPreAuthorize           | Aus              | <b>An</b>              | <b>An</b>             | Aus           |
|                                      | LocalPreAuthorize           | Off              | On                     | On                    | Off           |
| Zusatzfunktionen > ChargeForFree     | Standard-ID                 | beliebig         | beliebig               | beliebig              | beliebig      |
| Additional Features > ChargeForFree  | Default ID                  | arbitrary        | arbitrary              | arbitrary             | arbitrary     |
|                                      | Modus                       | Deaktiviert      | Deaktiviert            | <b>Deaktiviert</b>    | Aktiviert     |
|                                      | Mode                        | Disabled         | Disabled               | Disabled              | Enabled       |

### Lokale RFID-Liste Local RFID list

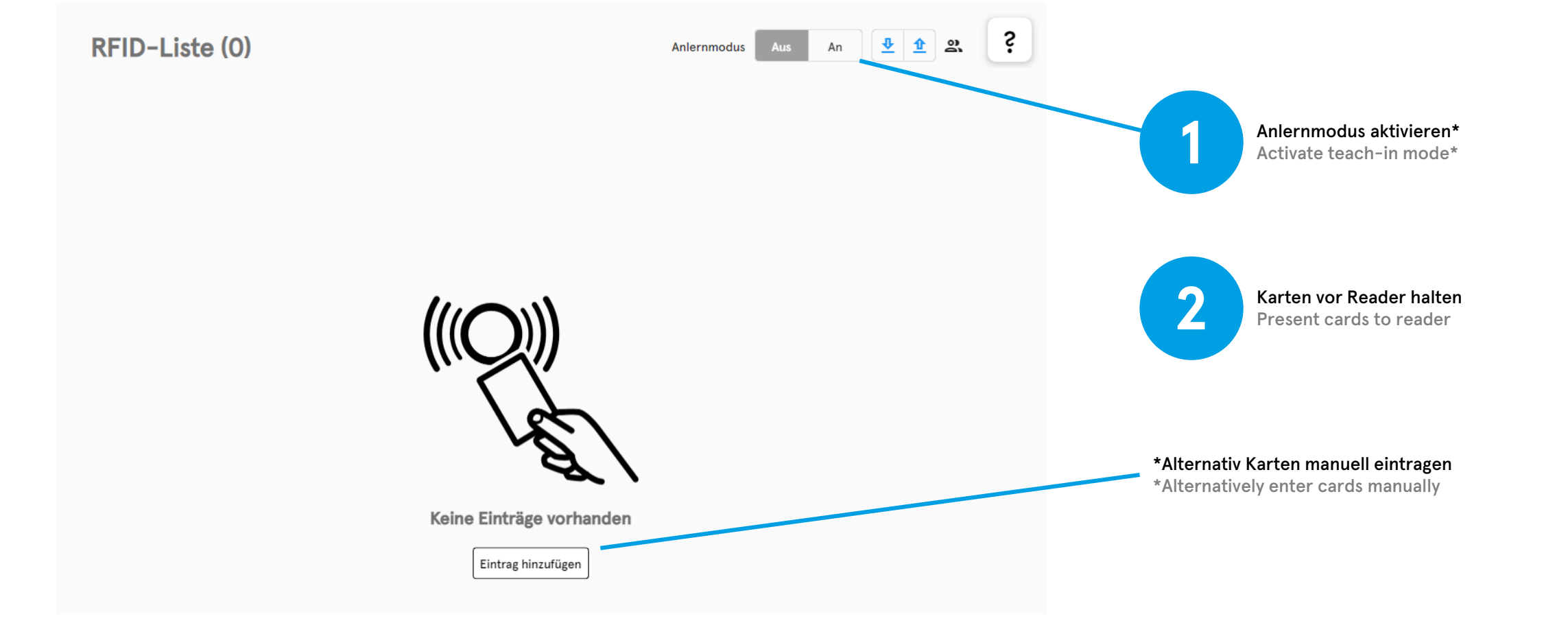

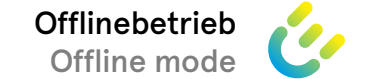

Änderungen verwerfen

Löschen

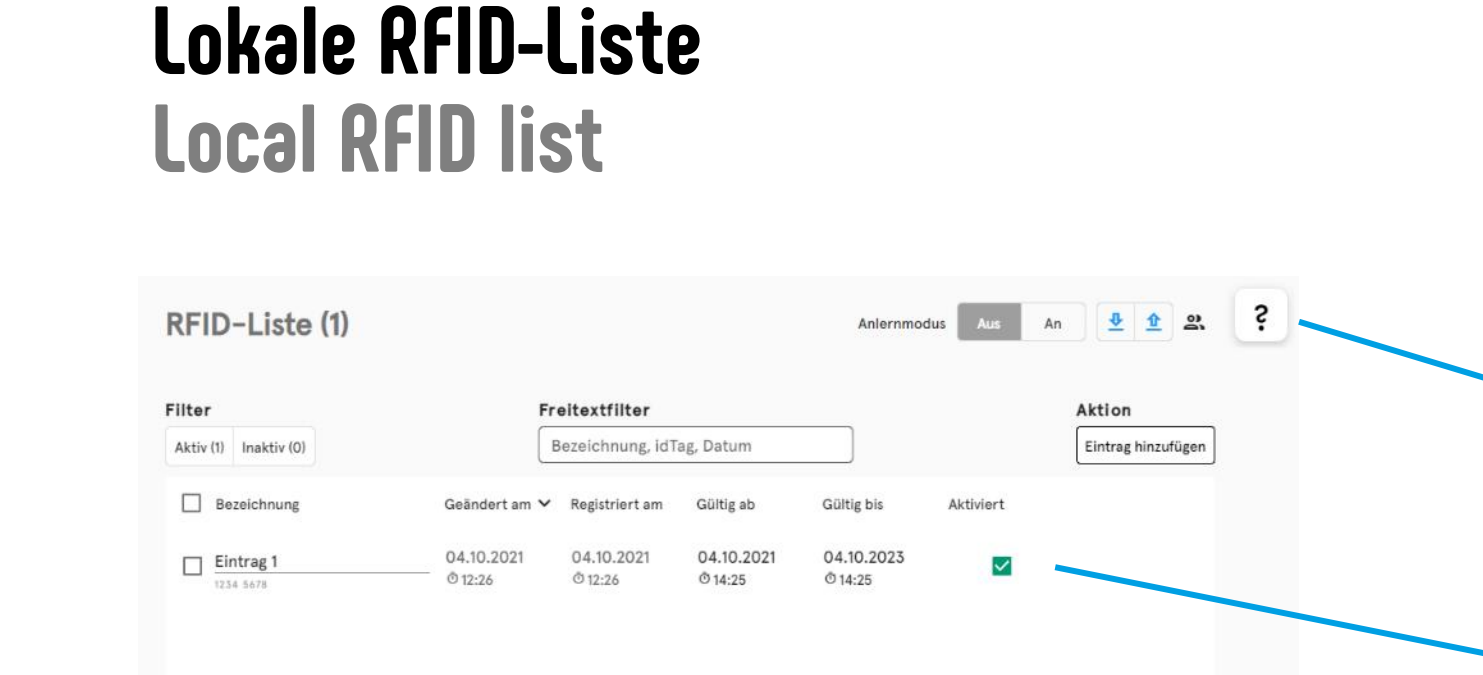

Bearbeiten

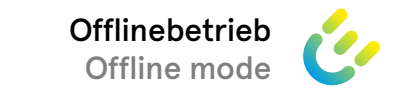

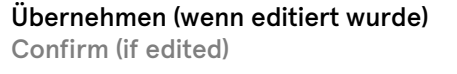

Hilfstexte lesen (optional) Read helping texts (optional)

Einträge editieren (optional) Edit entries (optional)

3

4

5

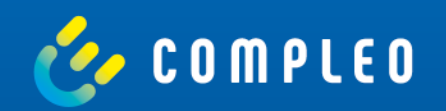

## Lastmanagement einrichten Configure load management

The charging stations do not know about each other, and

### Die Ladestationen wissen nichts voneinander und paralleles Laden führt zur Überlastung des Netzanschlusses.

11 kW 11 kW

parallel charging leads to overload of the grid connection.

11 kW

### Ausgangssituation Initial situation

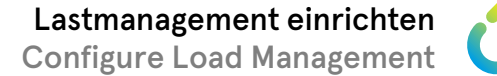

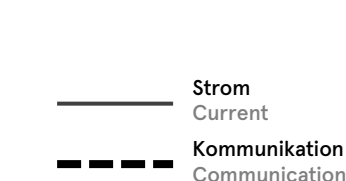

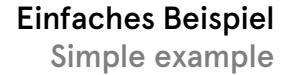

### Zielsituation Target situation

Die Ladestationen kommunizieren miteinander und teilen den limitierten Strom gerecht untereinander auf. The charging stations communicate with each other and share the limited power fairly among themselves.

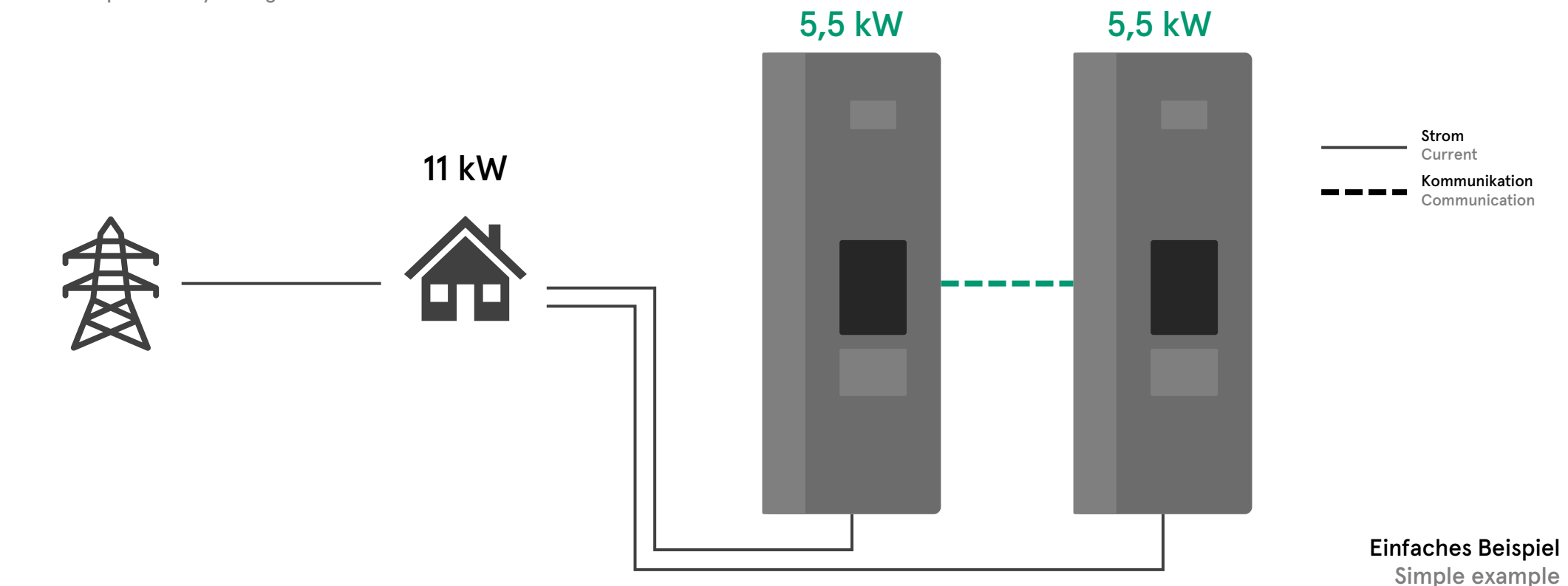

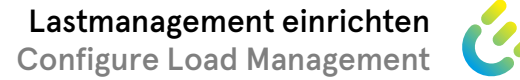

### Lastmanagement einrichten Configure Load Management

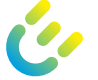

### Vorbereitung Preparation

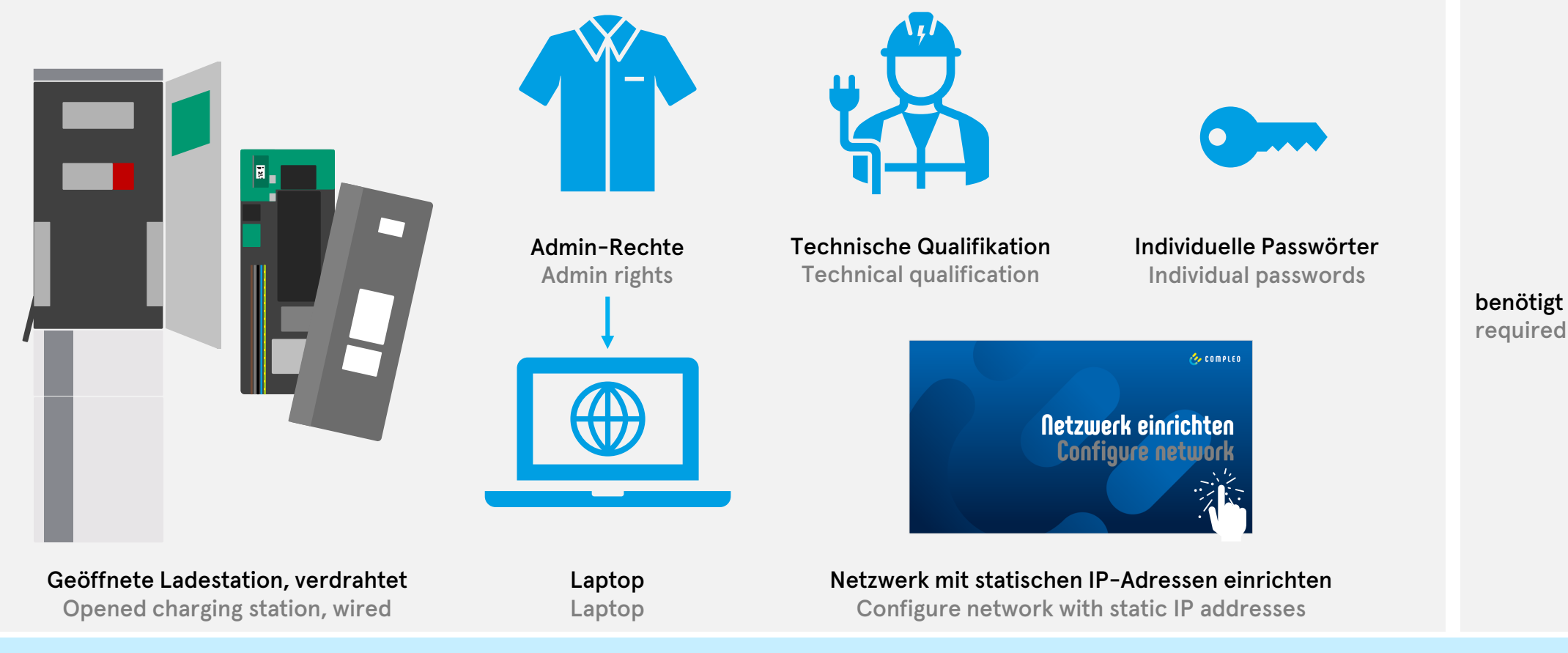

Die Lastmanagementeinrichtung ist im Folgenden am Beispiel der SOLO beschrieben. Die Einrichtung der DUOs erfolgt analog. The load management configuration is described in the following using the SOLO as an example. The DUOs are set up in the same way.

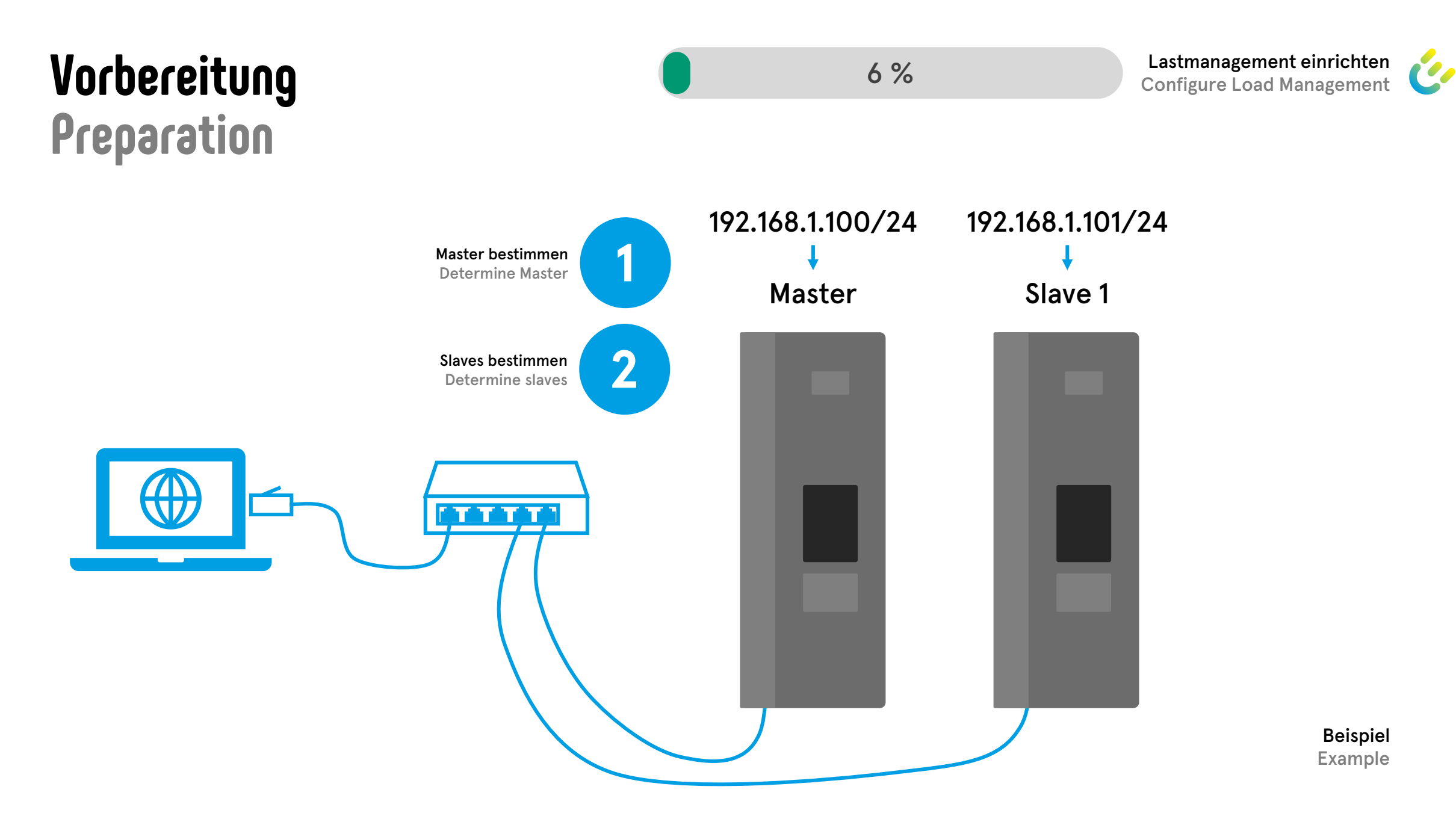

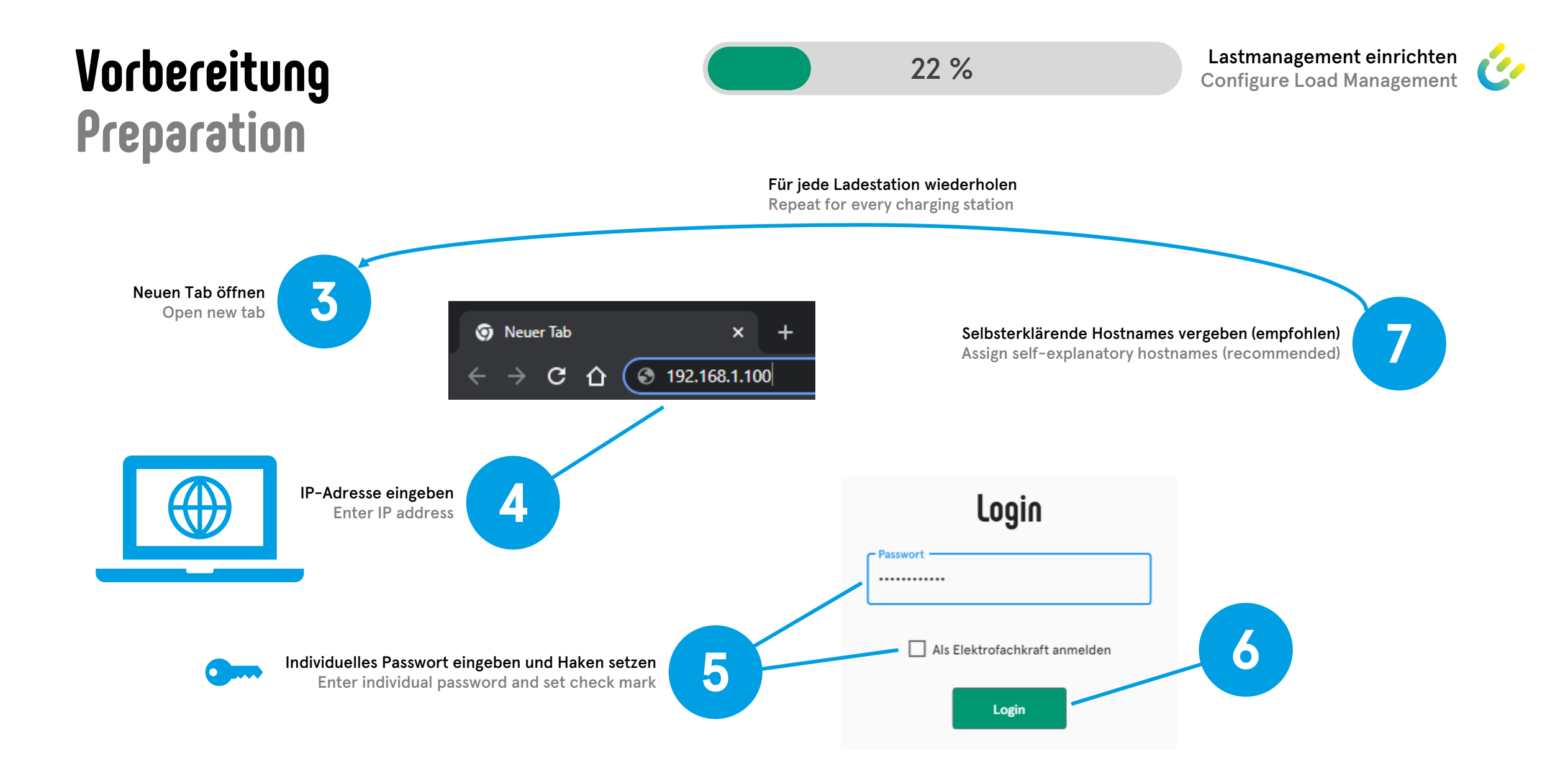

### Vorbereitung Preparation

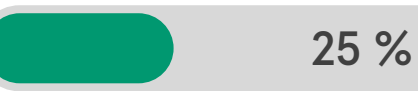

Lastmanagement einrichten Configure Load Management

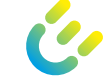

8

Master und Slave in zwei verschiedenen Browserfenstern öffnen (empfohlen)

Open Master and Slave in two separate browser (recommended)

### Browser-Fenster 1 Browser window 1

Screenshots aus diesem Fenster werden im Folgenden mit "Master" gekennzeichnet Screenshots from this window are marked with "Master" in the following

### Browser-Fenster 2

Browser window 2

х

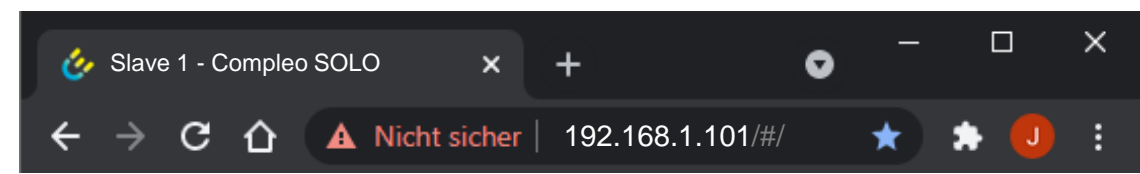

Screenshots aus diesem Fenster werden im Folgenden mit "Slave" gekennzeichnet Screenshots from this window are marked with "Slave" in the following

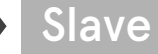

Master

### Master einrichten Configure master

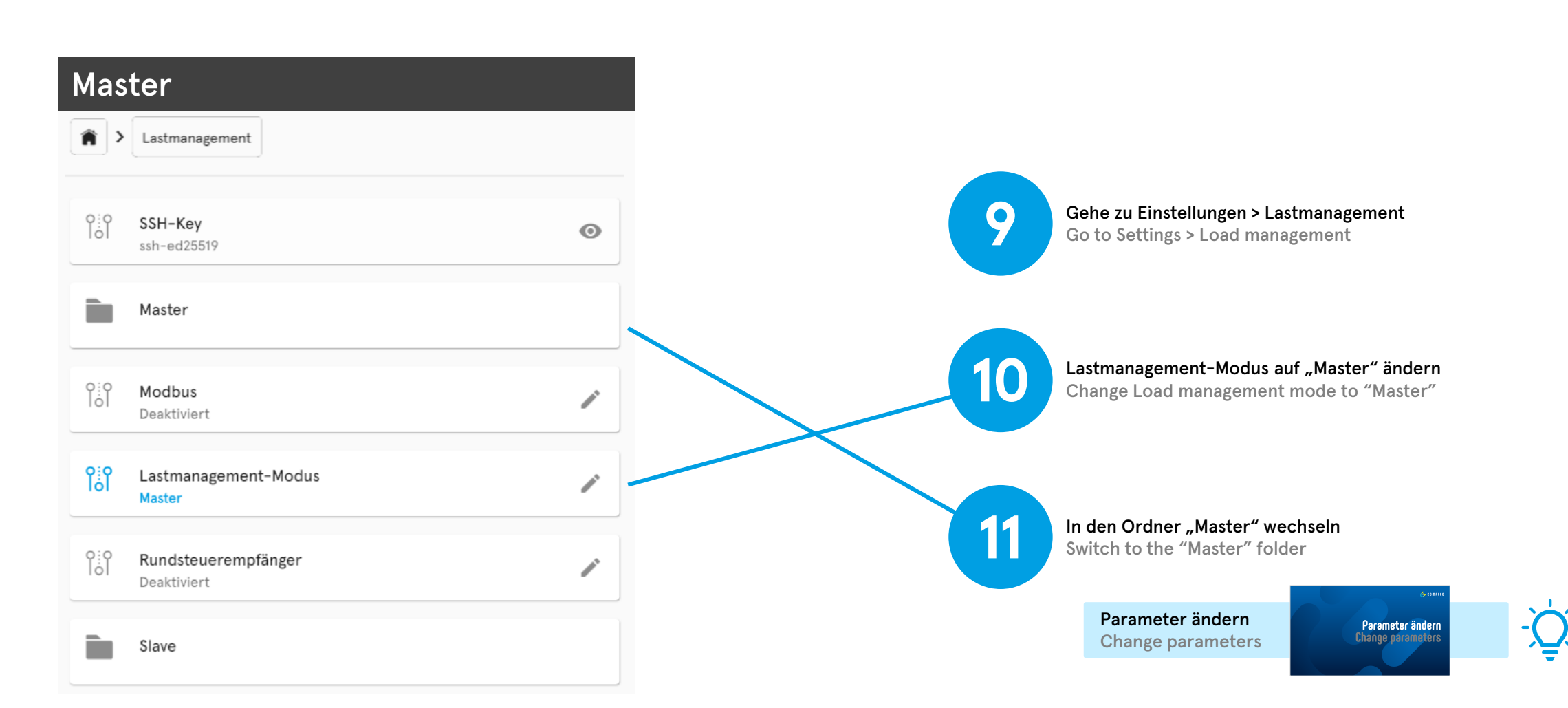

34 %

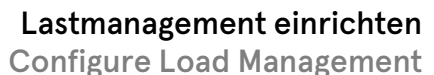

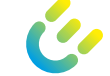

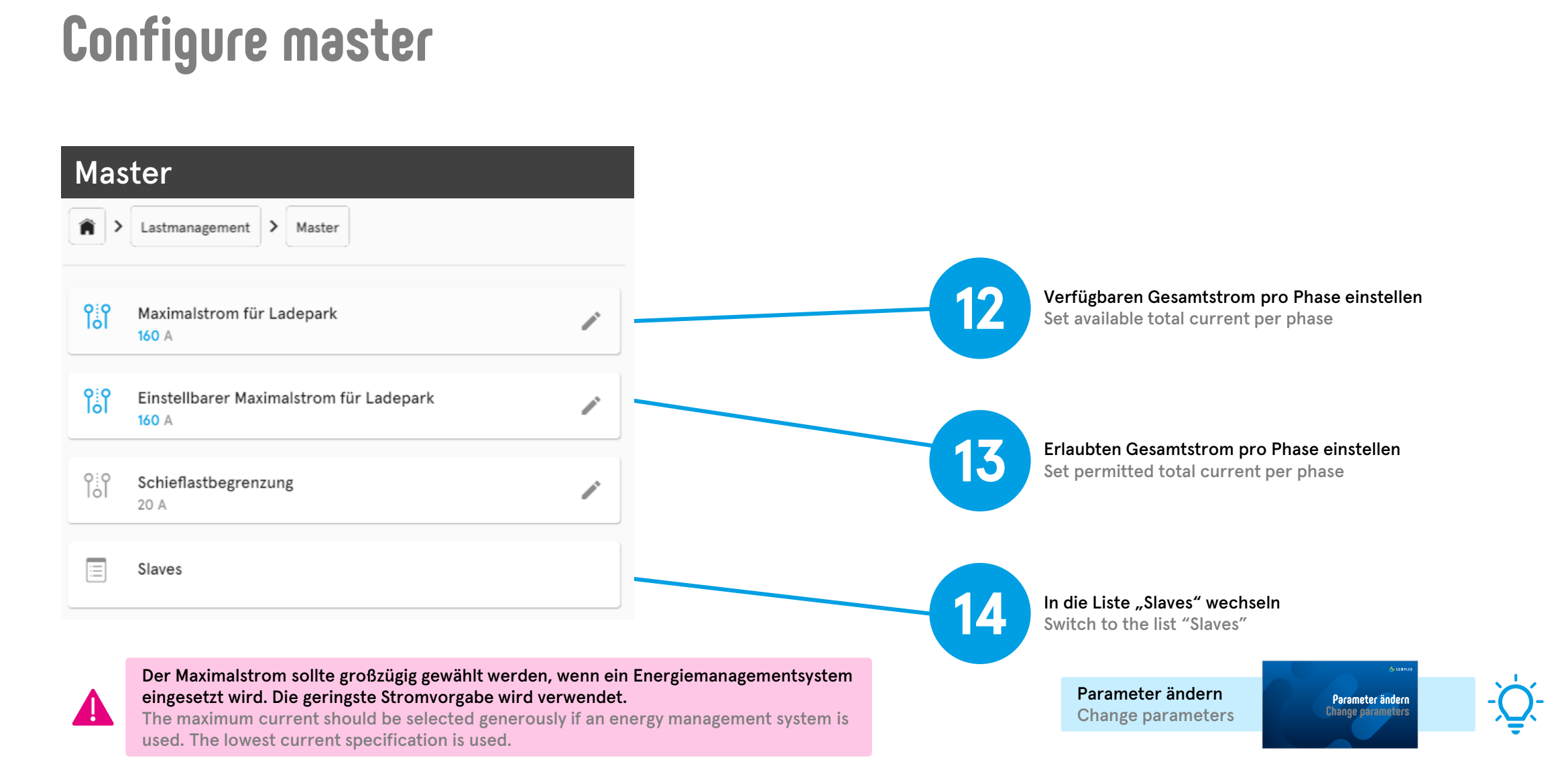

Master einrichten

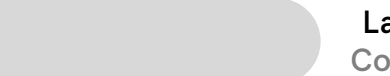

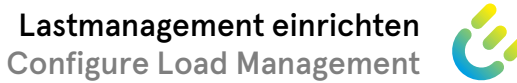

44 %

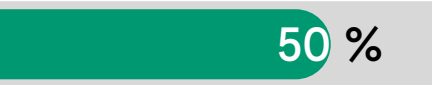

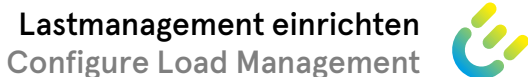

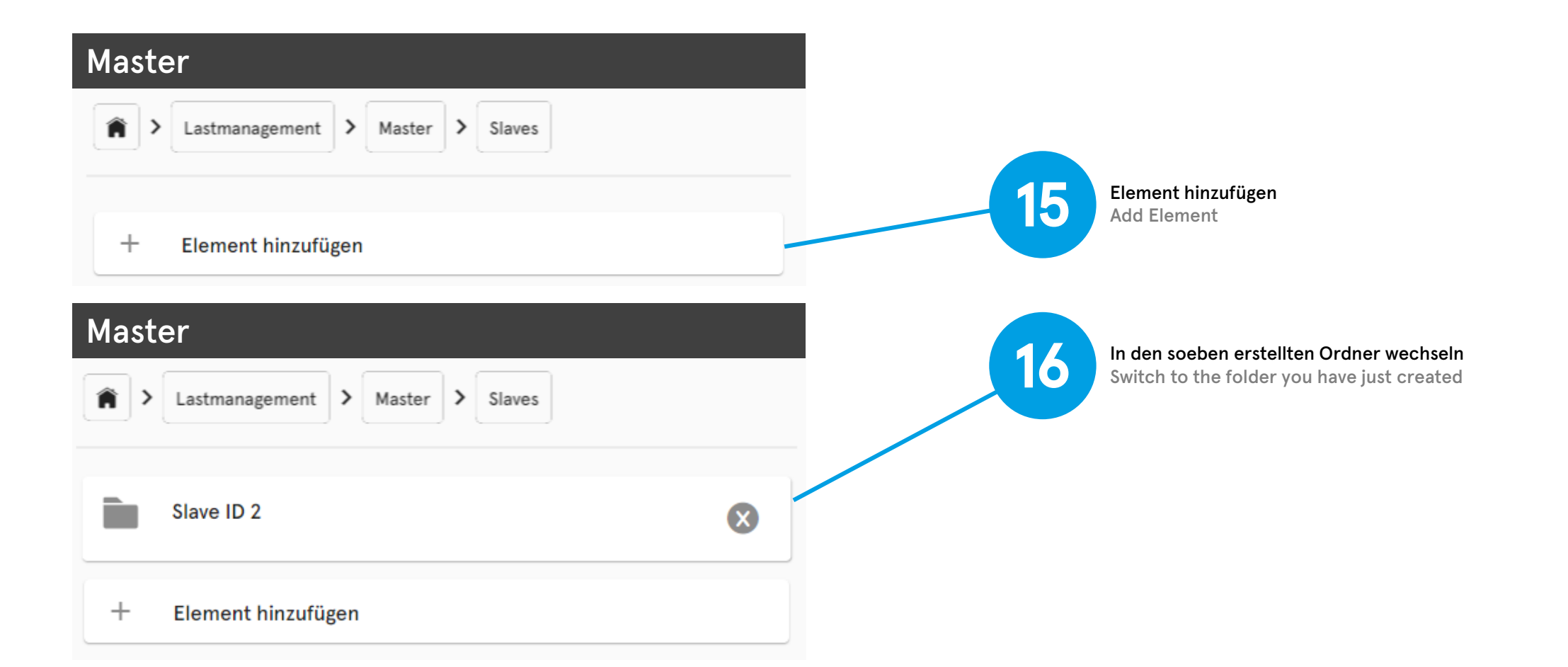

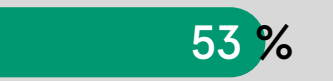

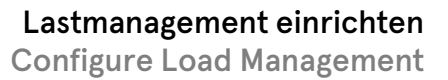

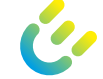

| Maste    | er                                                                    |   |
|----------|-----------------------------------------------------------------------|---|
| <b>^</b> | Lastmanagement     >     Master     >     Slaves     >     Slave ID 2 |   |
|          | Einstellbarer Maximalstrom<br>16 A                                    | / |
|          | Maximalstrom<br>16 A                                                  | / |
|          | SSH-Key                                                               |   |
|          | Senken                                                                |   |

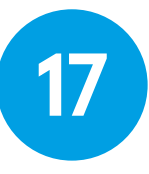

Fenster offen lassen und in das Fenster "Slave" wechseln

Leave window open and switch to the window "Slave"

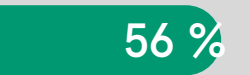

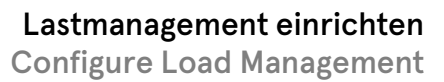

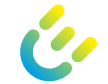

| Master          Aster       Slaves         Astmanagement       Master | Slave ID 2 | SSH-Key des entsprechenden Slaves in das F<br>Copy the SSH key of the corresponding slave | eld SSH-Key beim Master kopieren<br>into the SSH key field at the master                                                                |
|-----------------------------------------------------------------------|------------|-------------------------------------------------------------------------------------------|----------------------------------------------------------------------------------------------------|
|                                                                       |            | Slave                                                                                     |                                                                                                    |
| Einstellbarer Maximalstrom                                            |            | <ul> <li>Lastmanagement</li> <li>SSH-Key<br/>ssh-ed25519</li> </ul>                       | SSH-Key                                                                                                    |
| O Maximalstrom<br>16 A                                                |            | Master                                                                                    | schreibgeschützt<br>ssh-ed25519<br>AAAACSNzaCIIZDIINTE5AAAAIJCW<br>VWTIUN934tStPSDDOe126cr537X+<br>Cui1GCs2cqzR<br>root@COMPLEOTEST_101 |
| O:O<br>IOI<br>ssh-ed25519                                             |            |                                                                                           |                                                                                                    |
| Senken                                                                |            |                                                                                           | & casma                                                                                                    |
|                                                                       |            | Parameter ändern<br>Change parameters                                                     | Parameter ändern<br>Change parameters                                                                                                   |

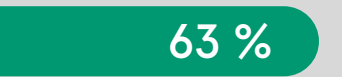

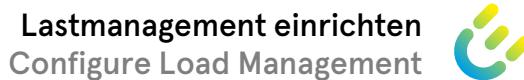

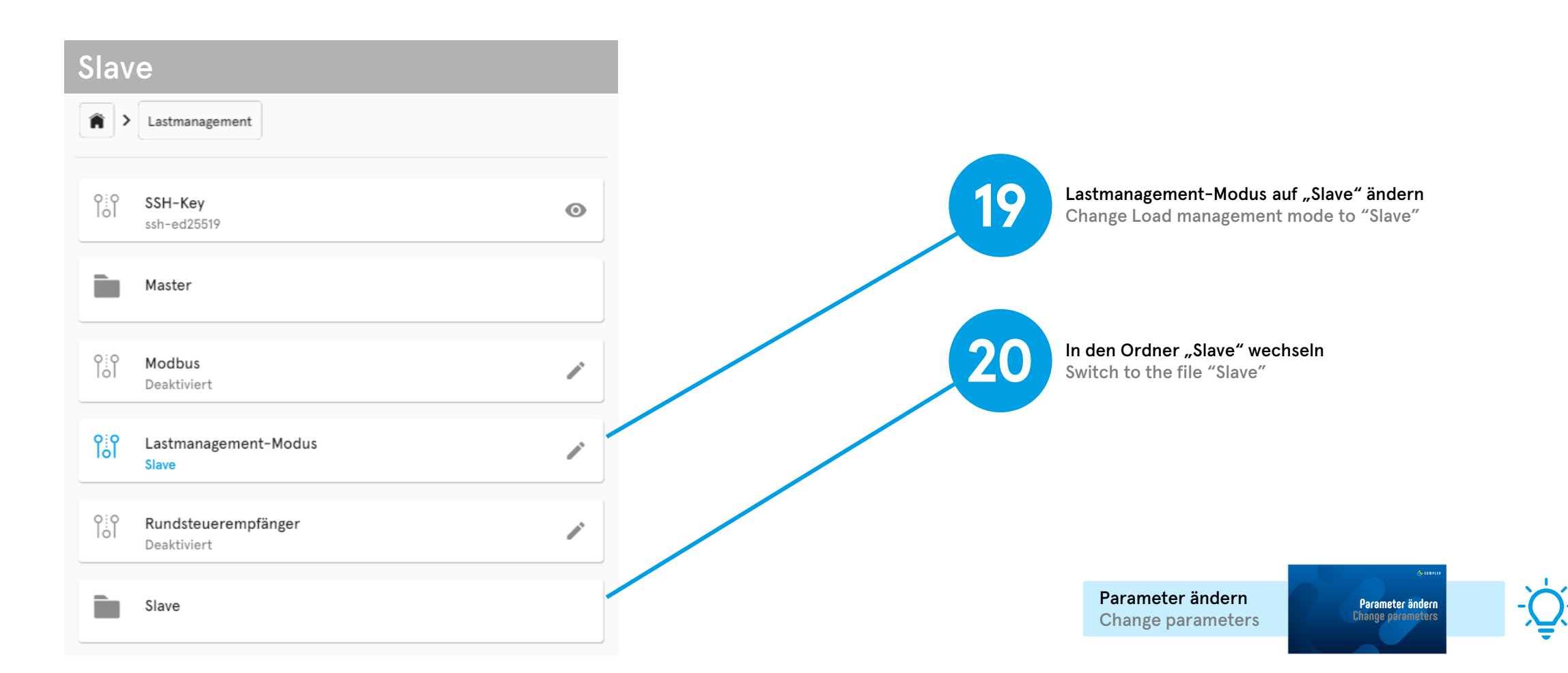

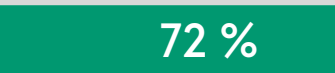

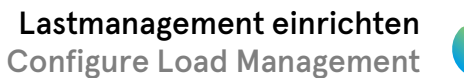

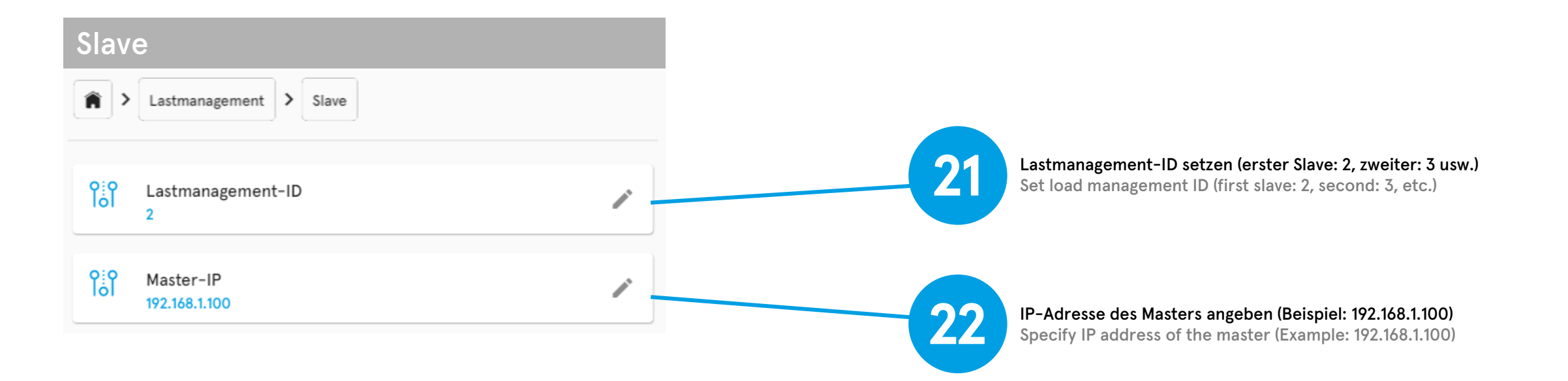

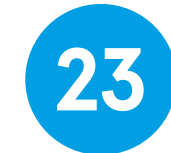

Gehe zu Einstellungen > Ladestation Go to Settings > Charging station

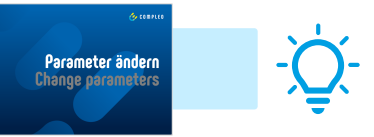

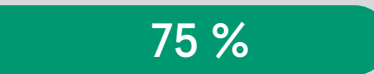

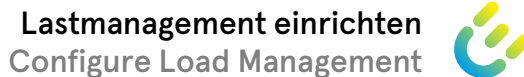

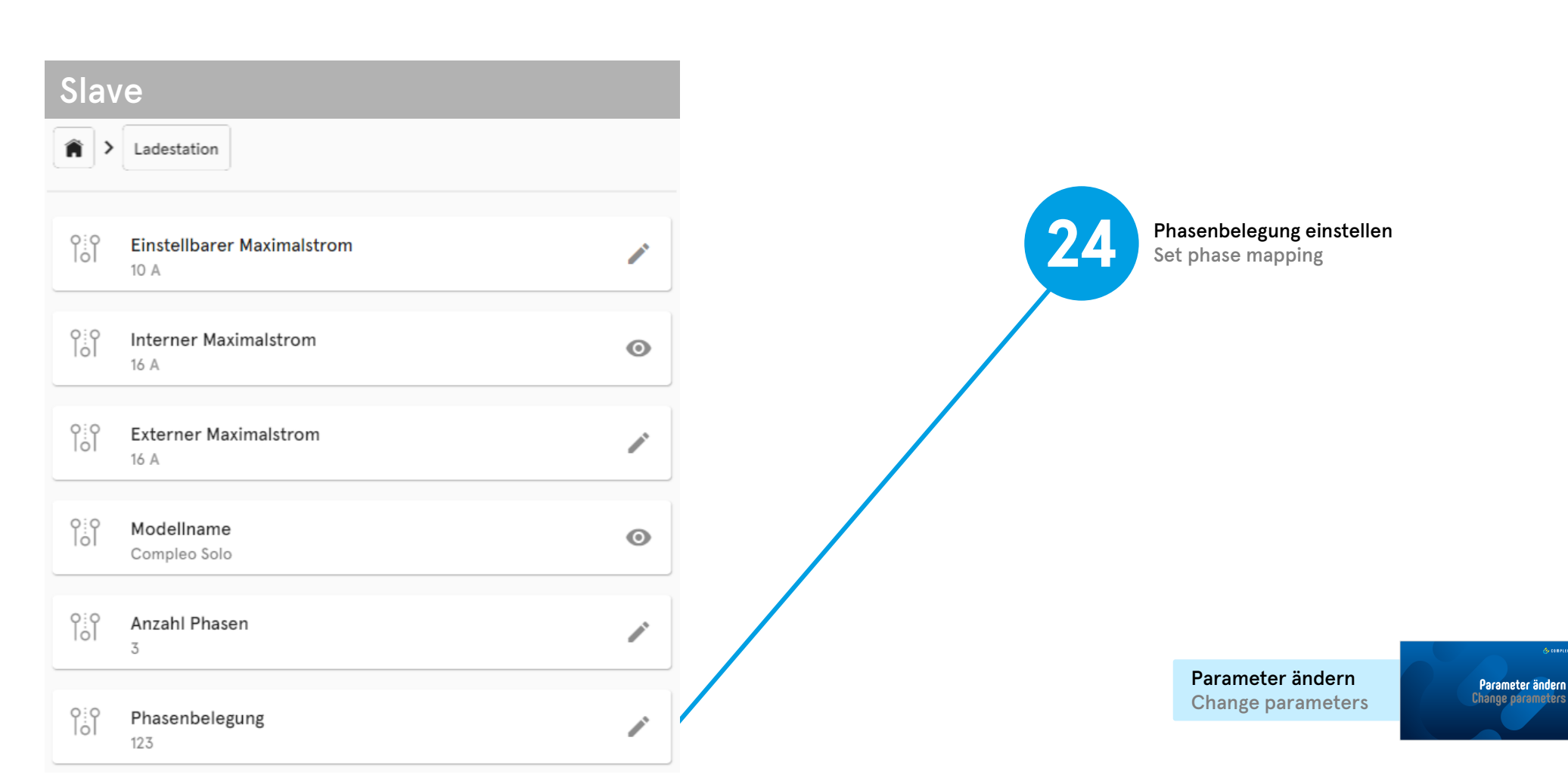

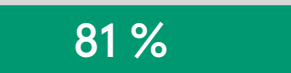

| Mast       | er                                                                    |          |                            | Slav                   | e                                  |          |
|------------|-----------------------------------------------------------------------|----------|----------------------------|------------------------|------------------------------------|----------|
| <b>^</b>   | Lastmanagement     >     Master     >     Slaves     >     Slave ID 2 | ]        |                            | <b>^</b>               | Ladestation                        |          |
| 0:0<br>Iol | Einstellbarer Maximalstrom                                            |          |                            |                        | Einstellbarer Maximalstrom<br>10 A | /        |
| 0:0<br>Iol | Maximalstrom<br>16 A                                                  | <i>•</i> | 25<br>Angleichen<br>Adjust | 0:0<br>IoI             | Interner Maximalstrom<br>16 A      | O        |
| 0:0<br>Iol | SSH-Key                                                               |          |                            |                        | Externer Maximalstrom<br>16 A      | <i>•</i> |
|            | Senken                                                                |          | 26 In die<br>Switch        | Liste "Se<br>to the li | enken" wechseln<br>ist "Sinks"     |          |
| Λ          | Es wird stets die geringste Stromvorgabe verwendet.                   |          |                            |                        | Change parameters                  | -Â       |

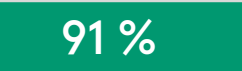

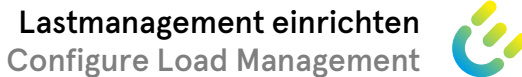

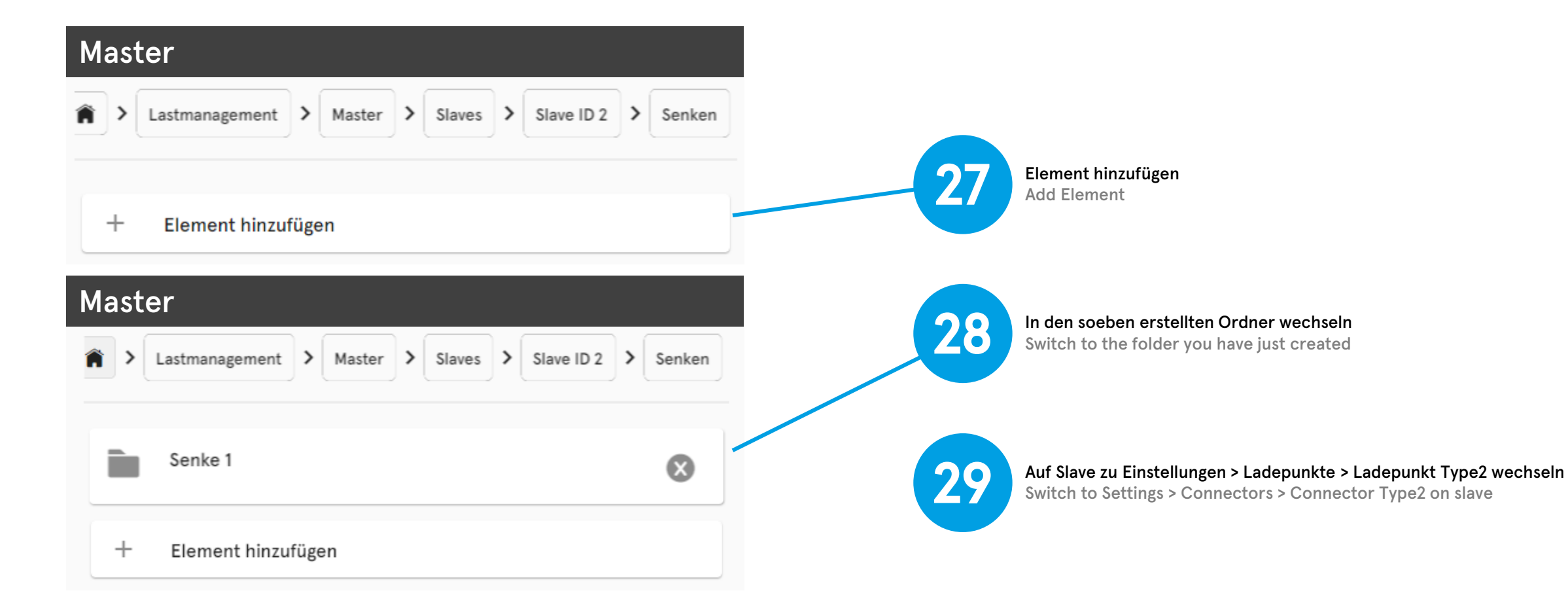

94 %

Parameter ändern

Change parameters

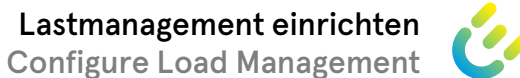

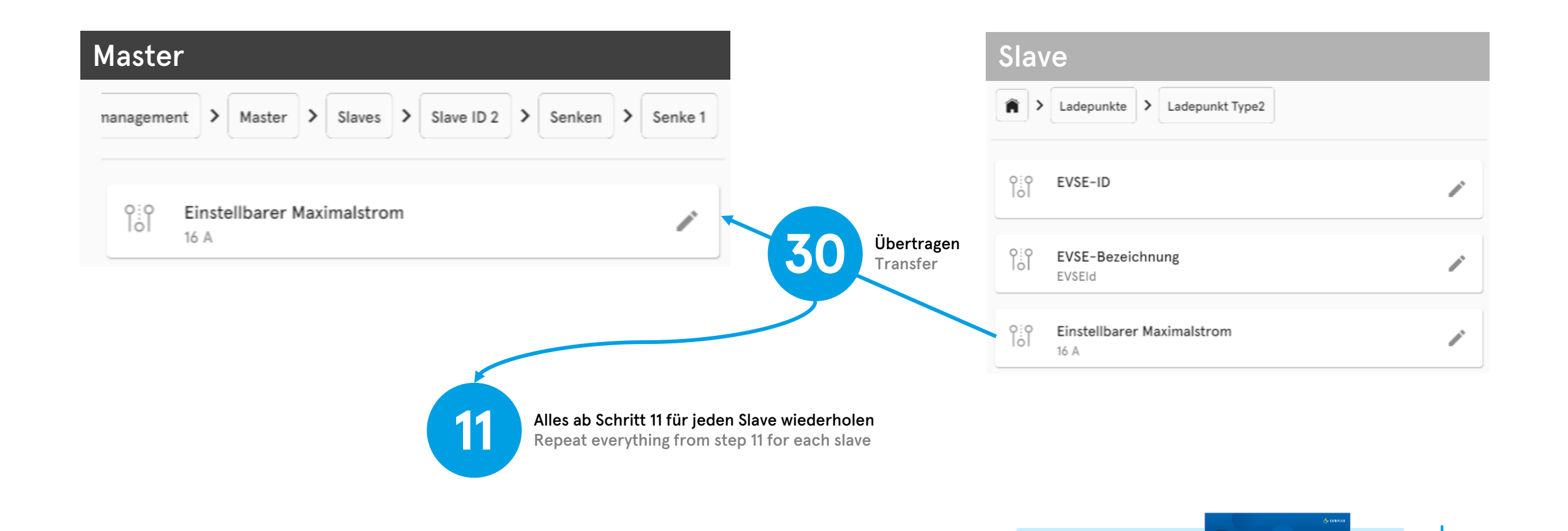

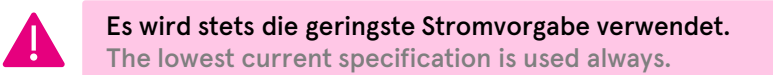

Compleo ducto – Firmware 6.5

### Finetuning Fine tuning

### 100 %

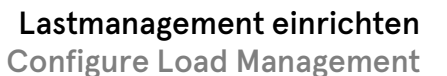

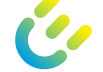

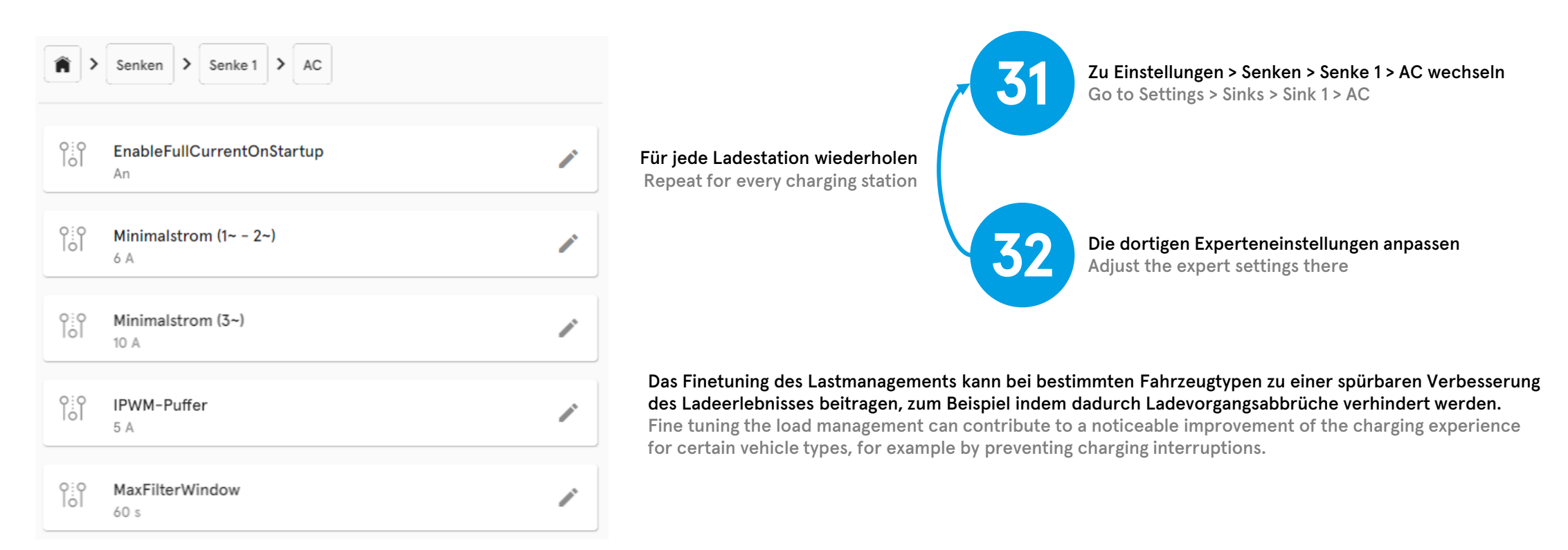

Herzlichen Glückwunsch! Die Einrichtung des halbdynamischen Lastmanagements ist abgeschlossen. Congratulations! The setup of the semi-dynamic load management is completed.

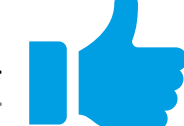

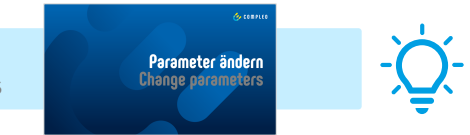

### Priorisierung **Prioritization**

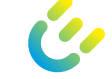

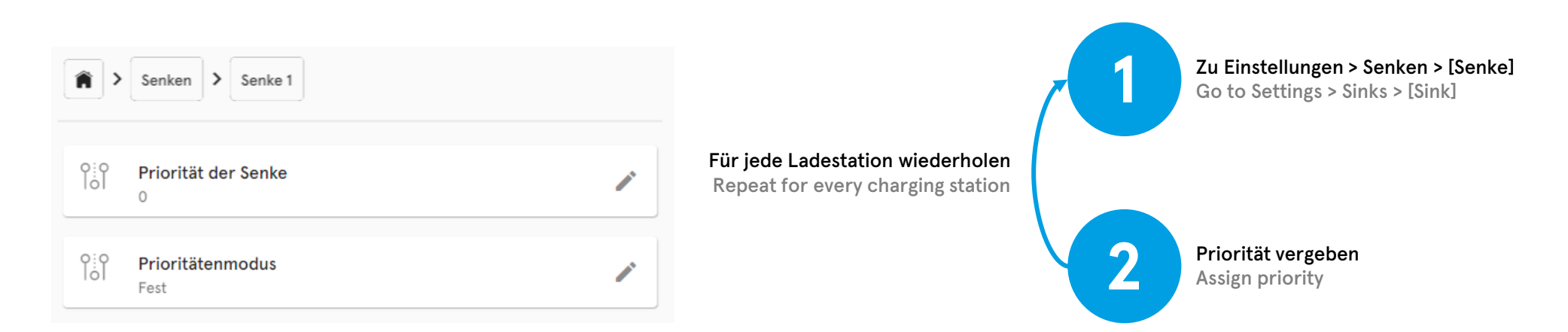

Die Priorität der Senke (0 ist die höchste Priorität, dann absteigend 1, 2, 3 usw.) entscheidend darüber, welcher Ladepunkt bevorzugt Laden darf. Bei gleicher Priorität gilt First Come, First Served. Wenn für einen weiteren Ladevorgang im Ladepark nicht genügend Strom zur Verfügung steht, wird der Ladevorgang mit der geringsten Priorität pausiert. Der Begriff "Senke" ist in der Regel gleichbedeutend mit "Ladepunkt". Die Ausnahme bilden Ladestationen mit CHAdeMO- und CCS-Ladepunkt, die sich eine Senke teilen. The priority of the sink (0 is the highest priority, then descending 1, 2, 3, etc.) decides which charging point is allowed to charge preferentially. If the priority is the same, first come, first served applies. If there is not enough power available for another charging process in the charging park, the charging process with the lowest priority is paused. The term "sink" is usually synonymous with "connector". The exception is charging stations with CHAdeMO and CCS connectors that share a sink.

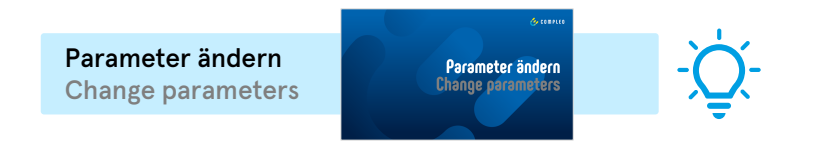

### Modbus TCP/IP: Externe Führungsgröße Modbus TCP/IP: External control variable

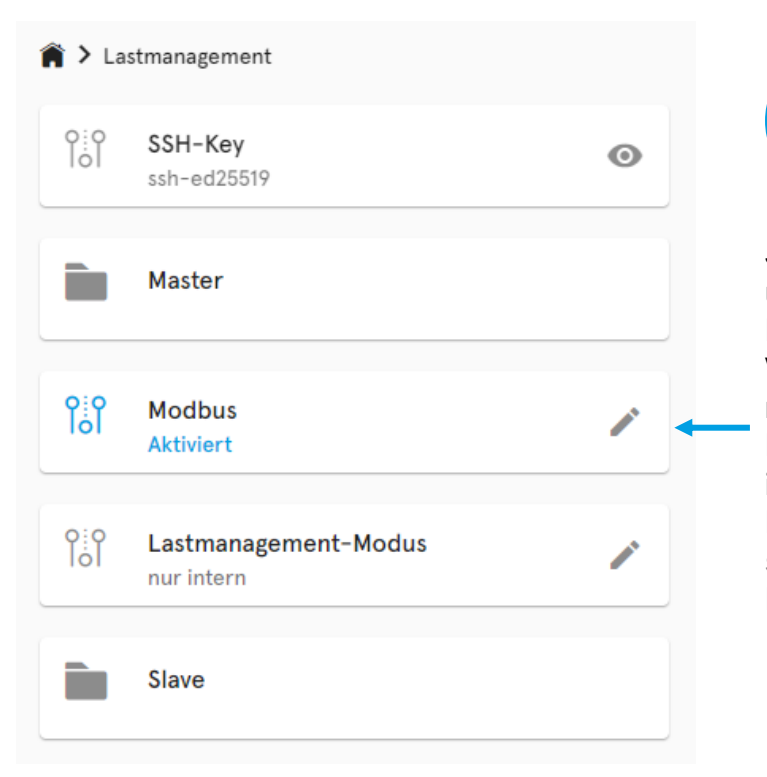

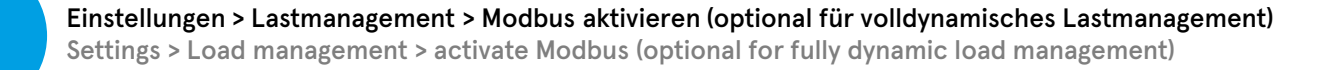

Jeder einzelne Ladepunkt kann gemäß unserer Schnittstellenspezifikation über Modbus TCP gesteuert und überwacht werden. Das erlaubt die Anbindung an dritte Energiemanagementsysteme. Dafür muss Modbus unter Einstellungen > Lastmanagement **aktiviert** werden. Alternativ kann ein Master mit der Vorgabe von der Messeinheit die Steuerung für die angebundenen Slaves übernehmen. In diesem Fall muss nur im Master Modbus aktiviert werden – so zum Beispiel in Kombination mit **Compleo M**. Each individual charging station can be controlled and monitored via **Modbus TCP** according to our interface specification. This allows connection to third-party energy management systems. For this, Modbus must be **activated** under Settings > Load management. Alternatively, a master with the specification of the measuring unit can take over the control for the connected slaves. In this case, Modbus must only be activated in the master – for example, in combination with **Compleo M**.

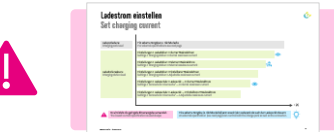

Es wird trotz externer Führungsgröße stets die geringste Stromvorgabe verwendet, d.h. wenn M genutzt wird, muss beispielsweise der Maximalstrom für den Ladepark unter Master ausreichend hoch eingestellt werden. The lowest current specification is always used despite the external reference variable, i.e. if M is used, the maximum current for the charging park under Master must be set sufficiently high, for example.

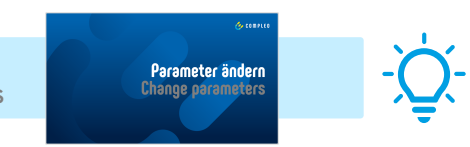

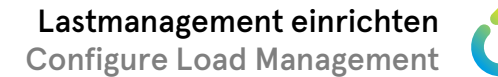

### Modbus TCP/IP: Registerzuordnung Modbus TCP/IP: Register mapping

|               | 0x0000 | Max. dreiphasige Leistung in 100 W-Schritten<br>Max. three-phase power in 100 W steps                                                                                                  |   |
|---------------|--------|----------------------------------------------------------------------------------------------------|---|
|               | 0x0001 | Leistung in % der Anschlussleistung<br>Power in % of installed power                                                                                                    |   |
| eiben<br>ite  | 0x0002 | Max. erlaubte Schieflast in 0,1 A-Schritten, Default: 20 A<br>Max. permitted unbalanced load in 0.1 A steps, default: 20 A                                                             |   |
| schre         | 0x0003 | Max. dreiphasige Fallback-Leistung (bei Kommunikationsausfall) in 100 W-Schritten<br>Max. three-phase fallback power (in case of communication failure) in 100 W steps                 |   |
|               | 0x0004 | Fallback-Leistung in % der Anschlussleistung<br>Fallback power in % of connected load                                                                                                  |   |
|               | 0x0005 | Hälfte des Timeouts für Fallback in Sekunden (Beispielwert 30: Fallback nach 60 Sekunden)<br>Half of the timeout for fallback in seconds (example value 30: fallback after 60 seconds) |   |
|               | 0x0006 | Firmware-Version Major.Minor.Patch.Add (little endian)                                                                                                    |   |
|               | 0x0007 | Firmware version Major.Minor.Patch.Add (little endian)                                                                                                    |   |
|               | 0x0008 | Anzahl der Ladepunkte<br>Number of connectors                                                                                                    |   |
|               | 0x0009 | Aktuelle Leistung in 100 W-Schritten<br>Current power in 100 W steps                                                                                                    |   |
| lesen<br>read | 0x000A | Strom L1 in 0,1 A-Schritten<br>Current L1 in 0.1 A steps                                                                                                    |   |
|               | 0x000B | Strom L2 in 0,1 A-Schritten<br>Current L2 in 0.1 A steps                                                                                                    |   |
|               | 0x000C | Strom L3 in 0,1 A-Schritten<br>Current L3 in 0.1 A steps                                                                                                    |   |
|               | 0x000D | Nicht verwendete dreiphasige Leistung in 100 W-Schritten<br>Unused three-phase power in 100 W steps                                                                                    | J |

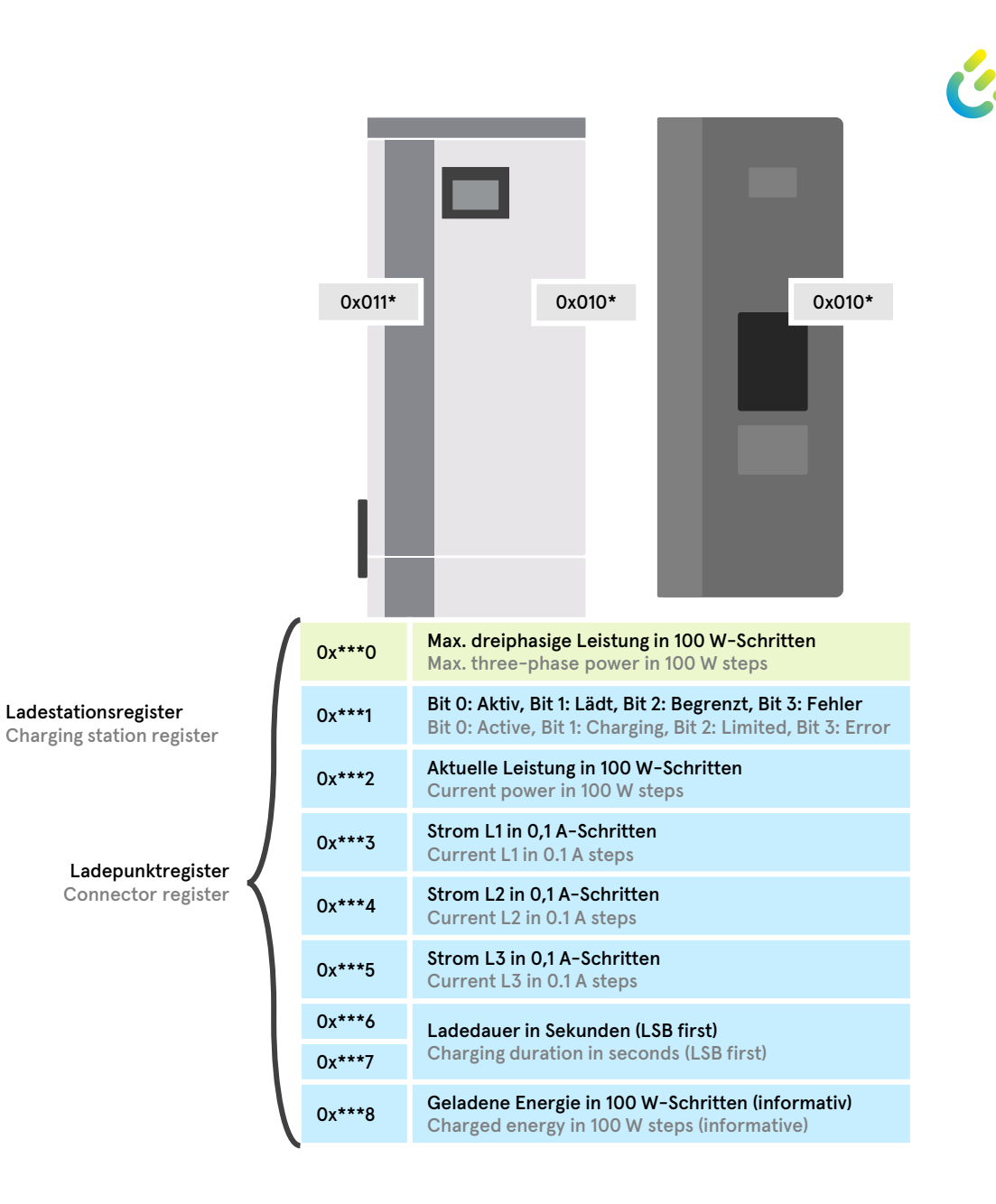

### Rundsteuerempfänger aktivieren Enable ripple control receiver

| <b>^</b>   | Lastmanagement                     |   |
|------------|------------------------------------|---|
| 0:0<br>101 | SSH-Key<br>ssh-ed25519             | Ø |
| ì          | Master                             |   |
|            | Modbus<br>Deaktiviert              | / |
|            | Lastmanagement-Modus<br>nur intern | ľ |
| o:o<br>Iol | Rundsteuerempfänger<br>Aktiviert   |   |
|            | Slave                              |   |

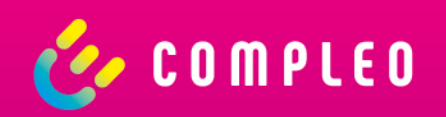

## Firmware updaten Update firmware

### Firmware updaten Update firmware

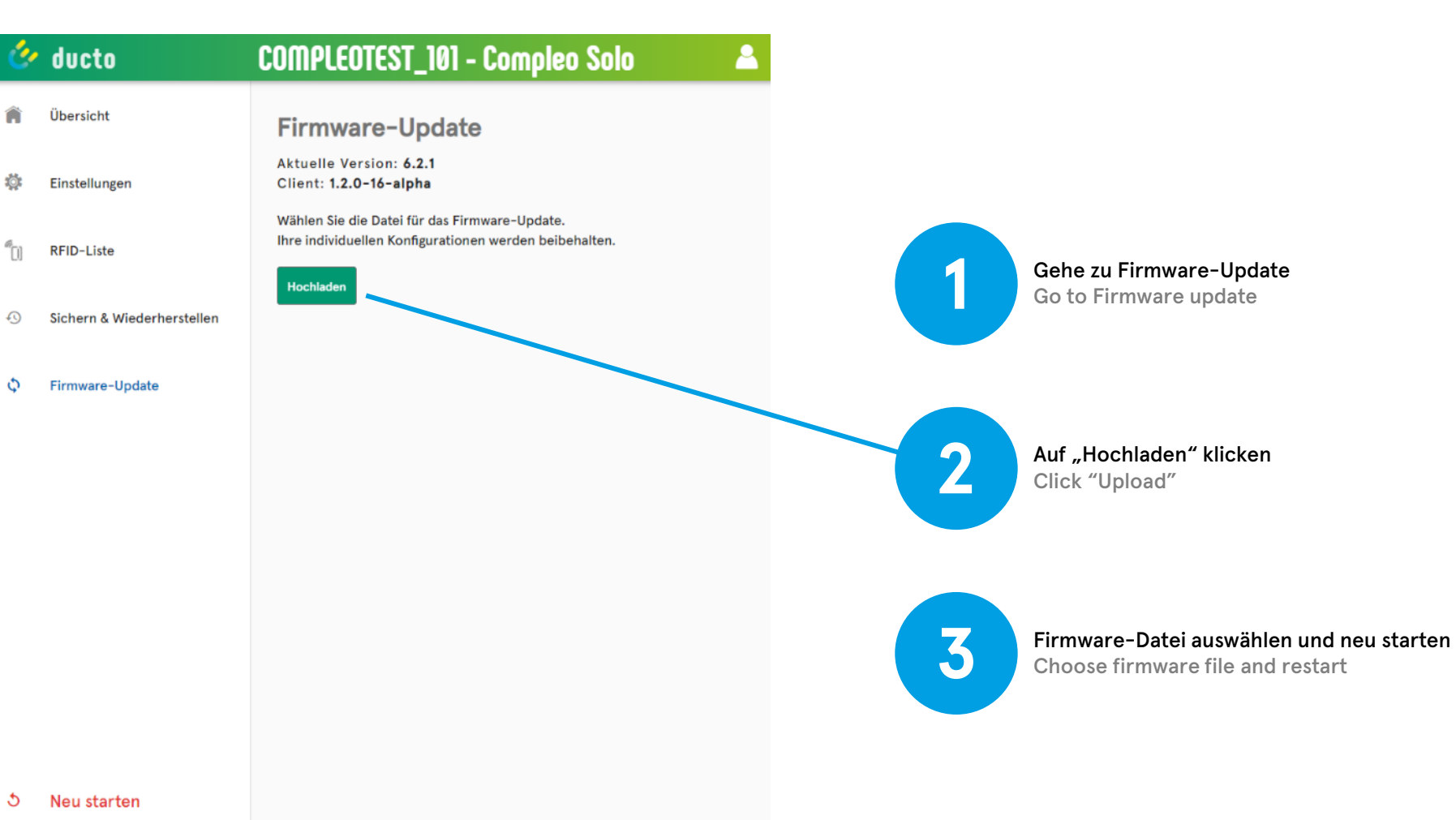

## Vielen Dank.

Weitergabe sowie Vervielfältigung dieses Dokuments, Verwertung und Mitteilung seines Inhalts sind verboten, soweit nicht ausdrücklich gestattet. Zuwiderhandlungen verpflichten zu Schadensersatz. Alle Rechte für den Fall der Patent-, Gebrauchsmuster- oder Designeintragung vorbehalten.

## Thank You.

Passing on and copying of this document, utilization and communication of its contents are prohibited unless expressly permitted. Violations will result in liability for damages. All rights reserved in the event of patent, utility model or design registration.

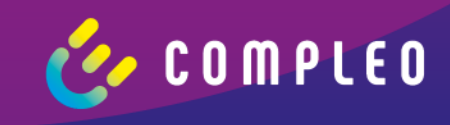